## **ハソCU** 國立陽明交通大學

## Turnitin 原創性比對系統

教育訓練課程

Group 智泉國際事業有限公司

2024/04/12

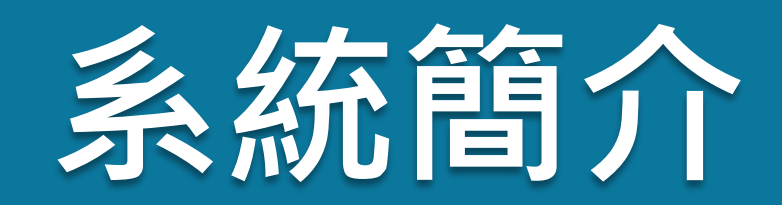

#### 帳號申請與啟用

操作方式

#### 常見問題/Q&A

**Jurnitin** 

3

帳號申請與啟用

操作方式

常見問題 / Q & A

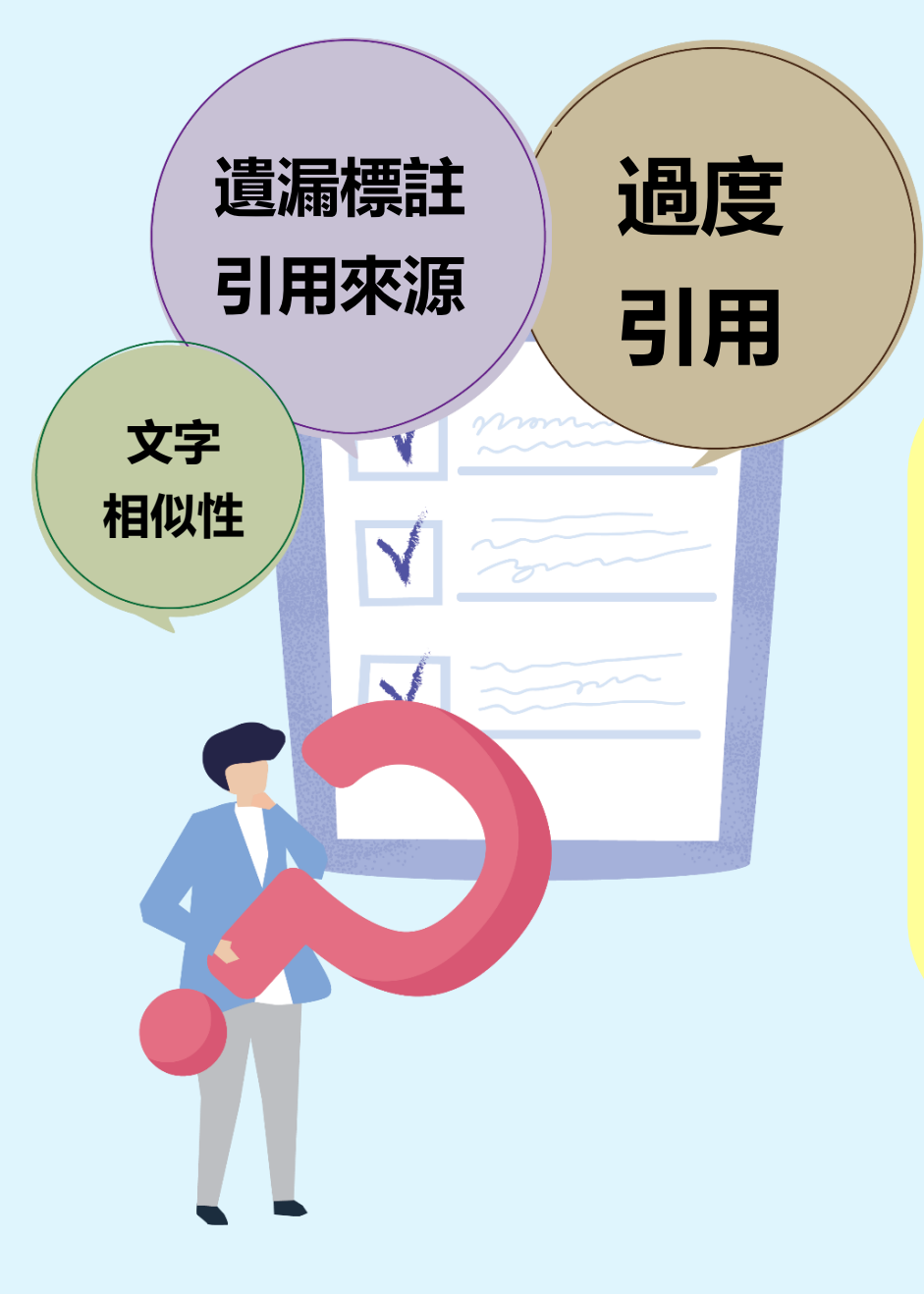

# 提升文章原創性 培養正確寫作觀念

### 直接以相似度指標 判定有無抄襲

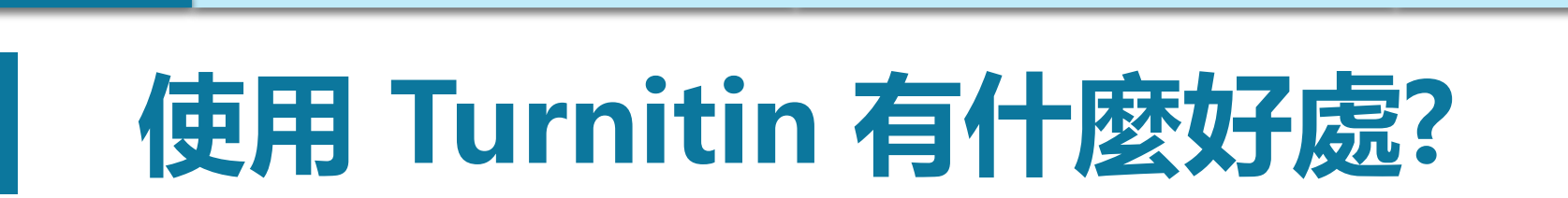

操作方式

帳號申請與啟用

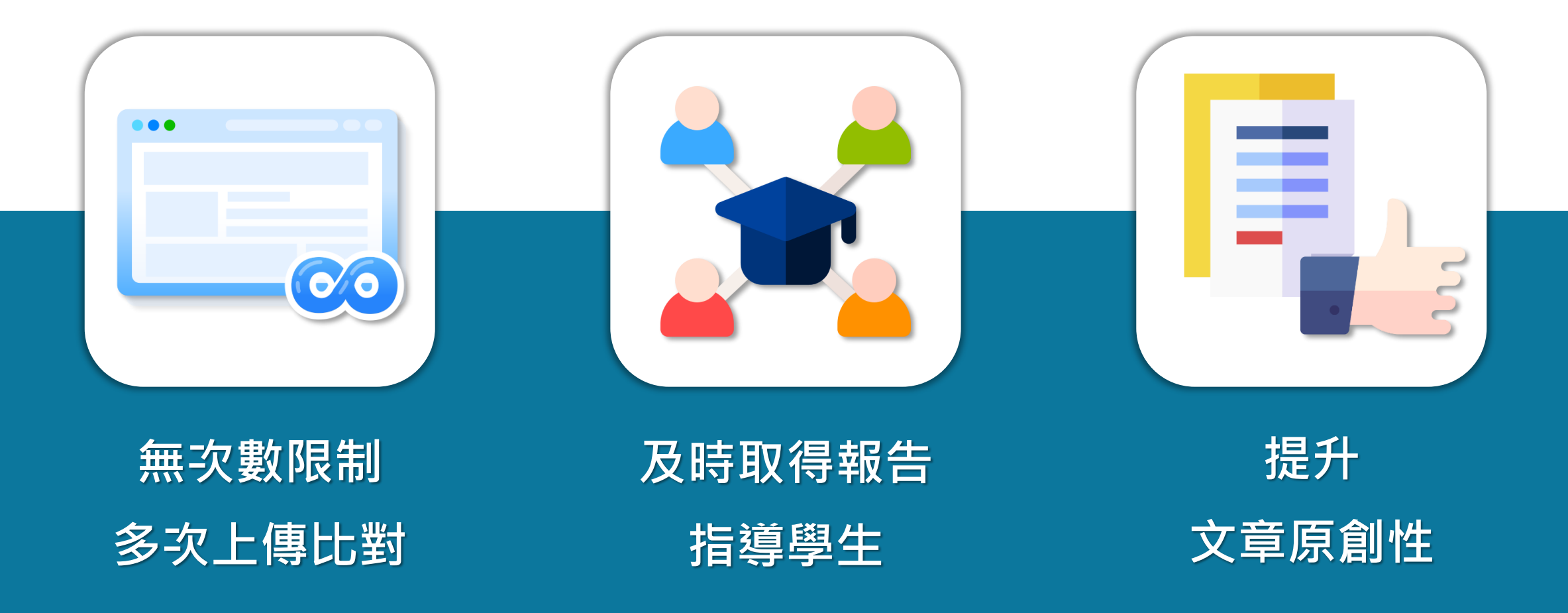

系統簡介

常見問題/Q&A

## Turnitin 可以如何使用

操作方式

帳號申請與啟用

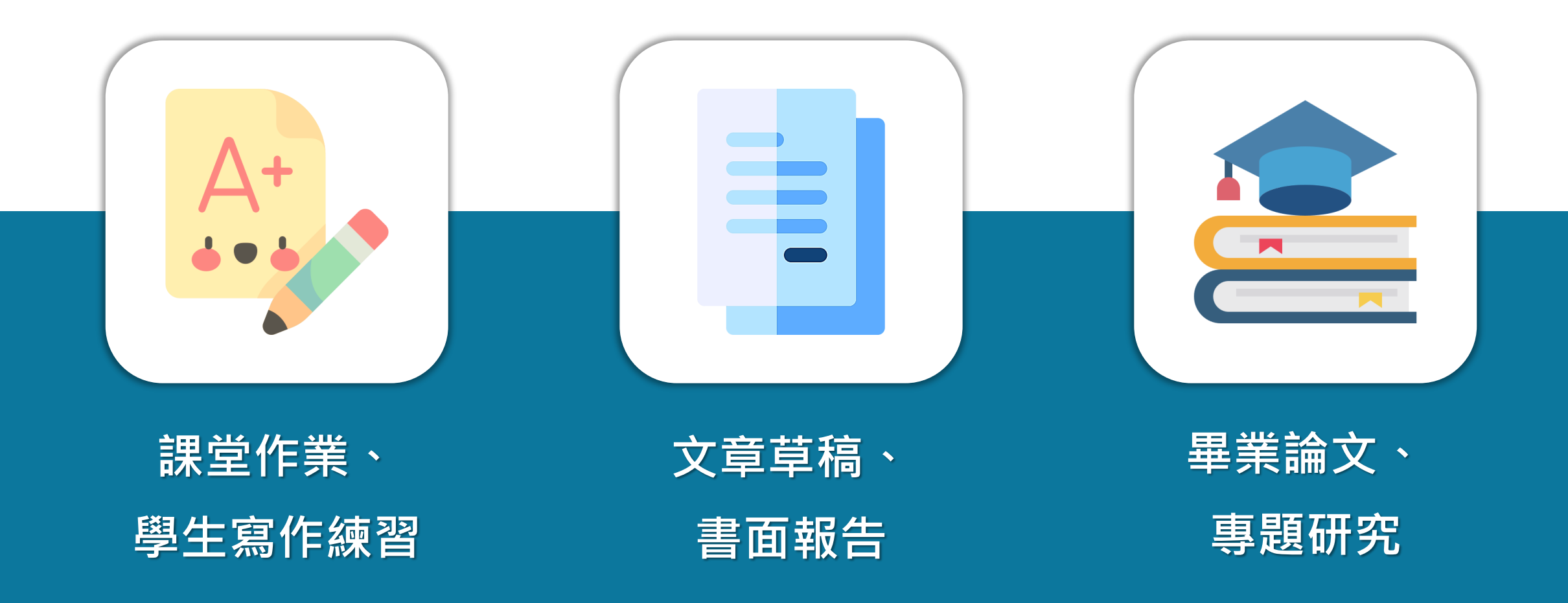

image: Flaticon.com, iconfinder.com

常見問題/Q&A

Turnitin 比對來源

操作方式

常見問題/Q&A

帳號申請與啟用

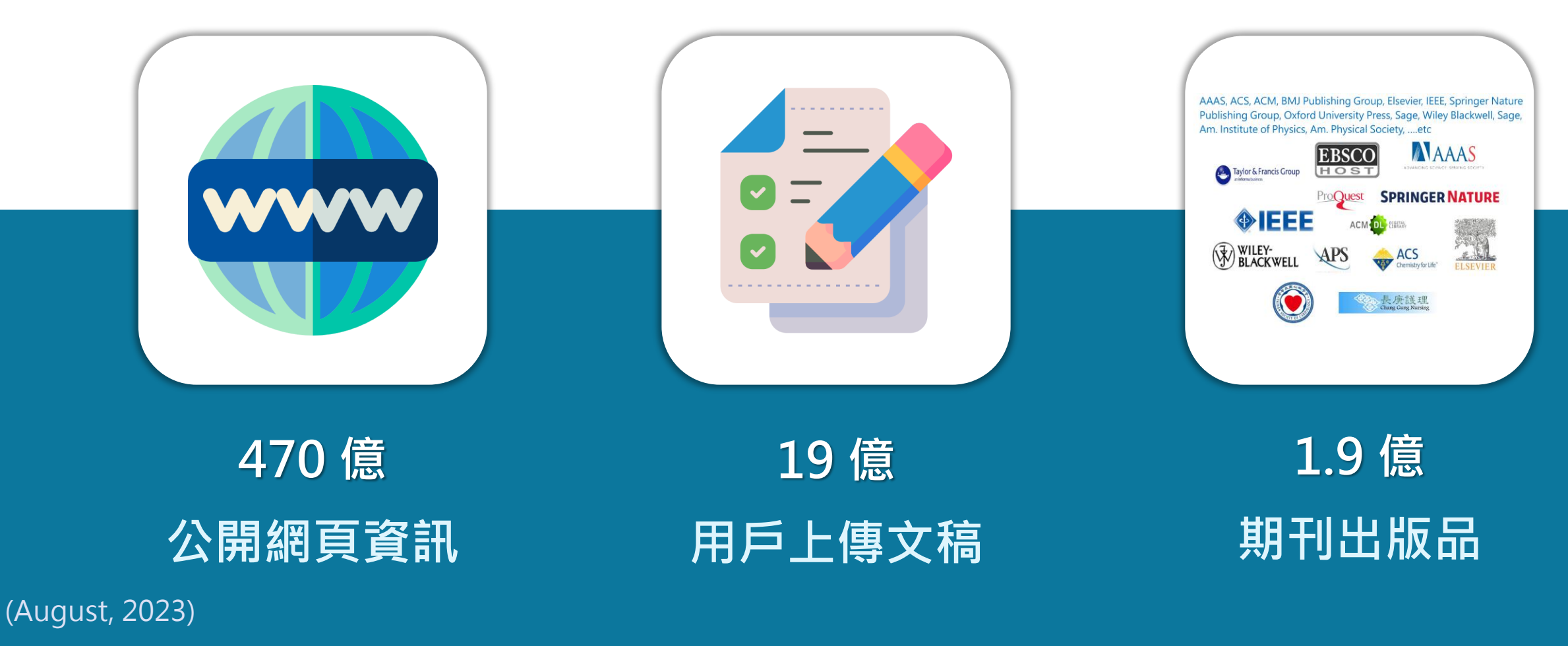

image: Flaticon.com

操作方式

常見問題/Q&A

帳號申請與啟用

系統簡介

|       | ■<br>E<br>E<br>Center for Taiwan Acade | 理教育資源中心<br>emic Research Ethics Education | http:        | s://ethics | .moe.edu.tw | <u>/</u>        |   |
|-------|----------------------------------------|-------------------------------------------|--------------|------------|-------------|-----------------|---|
| 最新消息  | 中心簡介                                   | 課程介紹                                      | 資源分享         | 新手上路       | 訂閱服務        | 教師專區            |   |
|       |                                        |                                           |              | Ε.         | 選擇登入身分      | <b>う前往課程網</b> 站 |   |
| 教育    | 部                                      |                                           |              |            | 必何          | §學生             |   |
| 學術    | 倫理電                                    | 子報                                        |              |            | 必修孝         | 牧研人員            |   |
| 季刊第15 | 期 2024年02                              | 2月號 現已發                                   | 行            |            | 個人          | 註冊者             |   |
| 《各領域指 | 這導教授對學生                                | <b>上學位論文</b> 之打                           | <b>旨導方式分</b> | 享》         | 管           | 理者              |   |
|       |                                        | 000                                       |              |            | 查詢身分        | 註冊帳號            | j |
| 最新消息  | 研習活動                                   | 電子報/廣                                     | 播            | 門資源        | 教師資源        | 快速連結            |   |

## 使用前建議先參閱學術倫理資源

操作方式

常見問題/Q&A

帳號申請與啟用

系統簡介

| 心理學        |                         |       |     |
|------------|-------------------------|-------|-----|
| 人類學        | 0106_不當研究行為:抄襲與剽竊       |       |     |
| 教育與社會科學    | 基礎核心單元<br>更新:2022-06-29 | 簡介    | 已加選 |
| 電機資訊       |                         |       |     |
| 語言學        | 0107_不當研究行為:自我抄襲        |       |     |
| 實驗動物       | 基礎核心單元<br>更新:2022-06-02 | 簡介    | 已加選 |
| 公共衛生       |                         |       |     |
| 體育研究       | 0108_學術寫作技巧:引述          |       |     |
| 行政         | 基礎核心單元<br>更新:2022-06-02 | 簡介    | 已加選 |
| 護理         |                         |       |     |
| 社會工作研究     | 0109_學術寫作技巧:改寫與摘寫       |       |     |
| 學術著作發表     | 基礎核心單元<br>更新:2022-06-02 | 簡介    | 已加選 |
| 地理         |                         |       |     |
| 案例探討       | 0110_學術寫作技巧:引用著作        | 675 A |     |
| 其他分類       | 基礎核心單元<br>更新:2022-06-02 | 簡介    | 已加選 |
| 教材測試(請勿點潠) |                         |       |     |

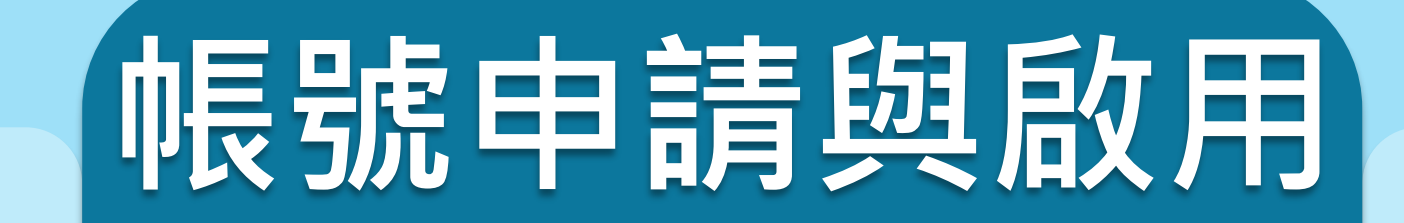

操作方式

#### 常見問題/Q&A

### ※使用方式: 登入E3使用Turnitin(帳密同陽明交通大學單一入口網)

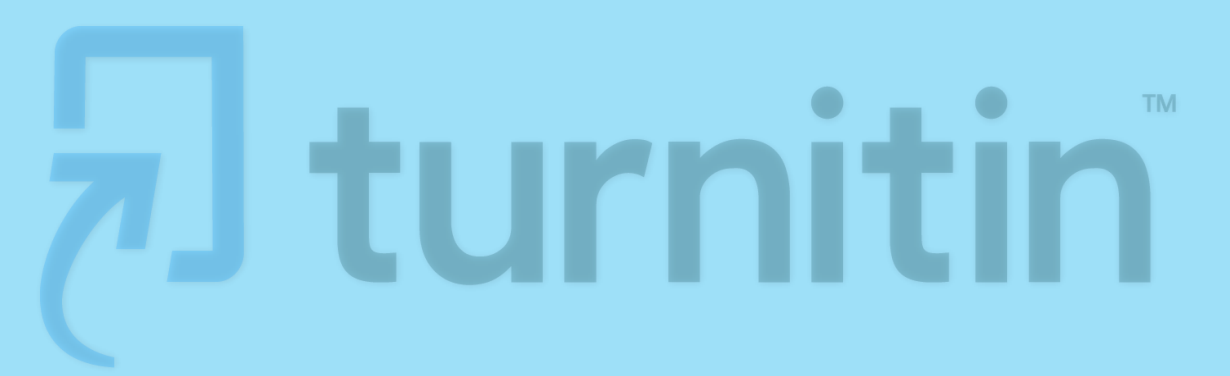

系統簡介

·特藏

關於

(?)

 $\wedge$ 

ΤO

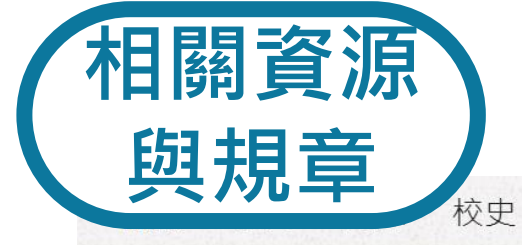

### 於圖書館網站最下方 > 論文相似度比對

|  | 服務       | 學習                         | 資源         | 關於         |
|--|----------|----------------------------|------------|------------|
|  | 借閱紀錄與權限  | <u>聿日答理丁目</u>              | 整合查詢       | 關於本館       |
|  | 規則與各項申請  | 論文相似度比對                    | 台聯大查詢      | 開放時間       |
|  | 館際合作     | 研究資料管理                     | 資料庫查詢      | 其他校區圖書室    |
|  | 館內無線上網   | 課程閱讀清單                     | 博碩士論文查詢、上傳 | 發展館        |
|  | 使用電子資源設定 | English Learning@ NYCU Lib | 影音平台       | 陽明交大愛盲有聲雜誌 |
|  | 影印・列印・掃描 | 研究所考古題                     | 機構典藏       | 電子報        |
|  | 捐書・薦購    |                            | 校史文物資料查詢   | 相關連結       |
|  | 展覽・講座・活動 |                            | 優良期刊列表     | 網站導覽       |
|  |          |                            |            |            |

陽明校區圖書館 112304 台北市北投區立農街三段155號, 02-28267000 #62311、66008 交大校區圖書館 300093 新竹市大學路1001號, 03-5712121 #52636 52658

隱私權政策|網站資料開放宣告|聯絡我們

國立陽明交通大學首頁

本網站之所有圖文內容為國立陽明交通大學圖書館版權所有,請勿任意轉錄或擷取使用。

為維護您在本網站的最佳瀏覽體驗,建議您主動升級瀏覽器到最新版本!系統更新日期: 2023-03-02

### 相關資源與規章

#### Turnitin

Turnitin論文原創性比對系統是一套檢核論文相似度的工具,透過上傳論文檔案,即可檢測論文與Turnitin比對來源的相似度百分比,並產生詳細的比對報告。您可藉此確認是否有引用文獻遺漏了,或是不當引用之疑慮,在發表前及時修正文稿內容,提升論文品質。

#### 使用方式:登人單一人口,使用E3數位教學半台使用

- ◇教師、研究員、研究生於E3點選【校內資源】使用Turnitin,進行 論文上傳比對。
- 一般課程由開課教師設定作業啟用Turnitin,修課學生於該門課繳交 作業進行上傳比對。
- 如有單一入口登入問題,請撥打資訊中心服務櫃台分機31888洽 詢;若教師、研究員、研究生登入E3點選校內資源無法進入 Turnitin課程,請洽圖書館分機31885或turnitin@lib.nycu.edu.tw
- 使用手册: Turnitin使用手册

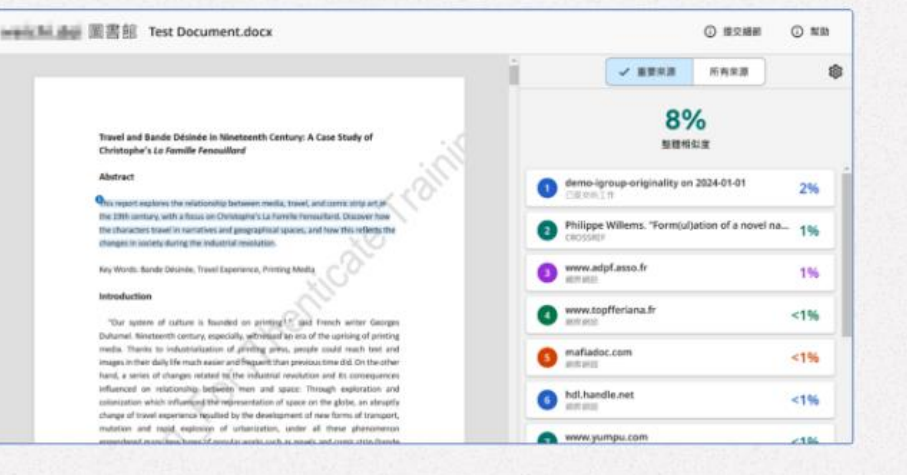

#### Turnitin的比對來源

1. 公開網頁資訊

- 2. 與Crossref合作的電子出版品 (多為西文學術出版品,清單請見iThenticate網頁)
- 3. 全球Turnitin用戶中已存至系統的文稿

#### 常見問題

#### Q1:我在Turnitin上傳的文稿會存在資料庫成為比對來源嗎?

登入E3在校內資源「論文原創性比對系統Turnitin」上傳的文稿,不會存入資料庫成為比對來源。

~

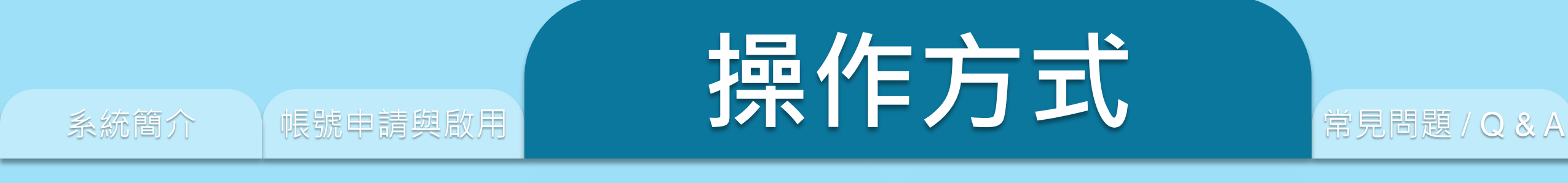

### 1. 上傳文稿 3. 篩選排除設定

2. 原創性報告檢視 4. 下載報告 PDF 檔

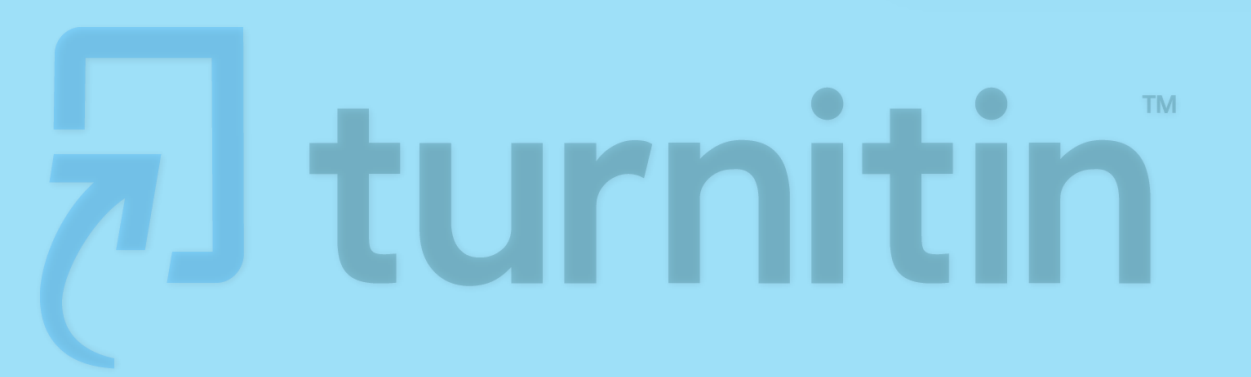

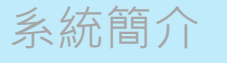

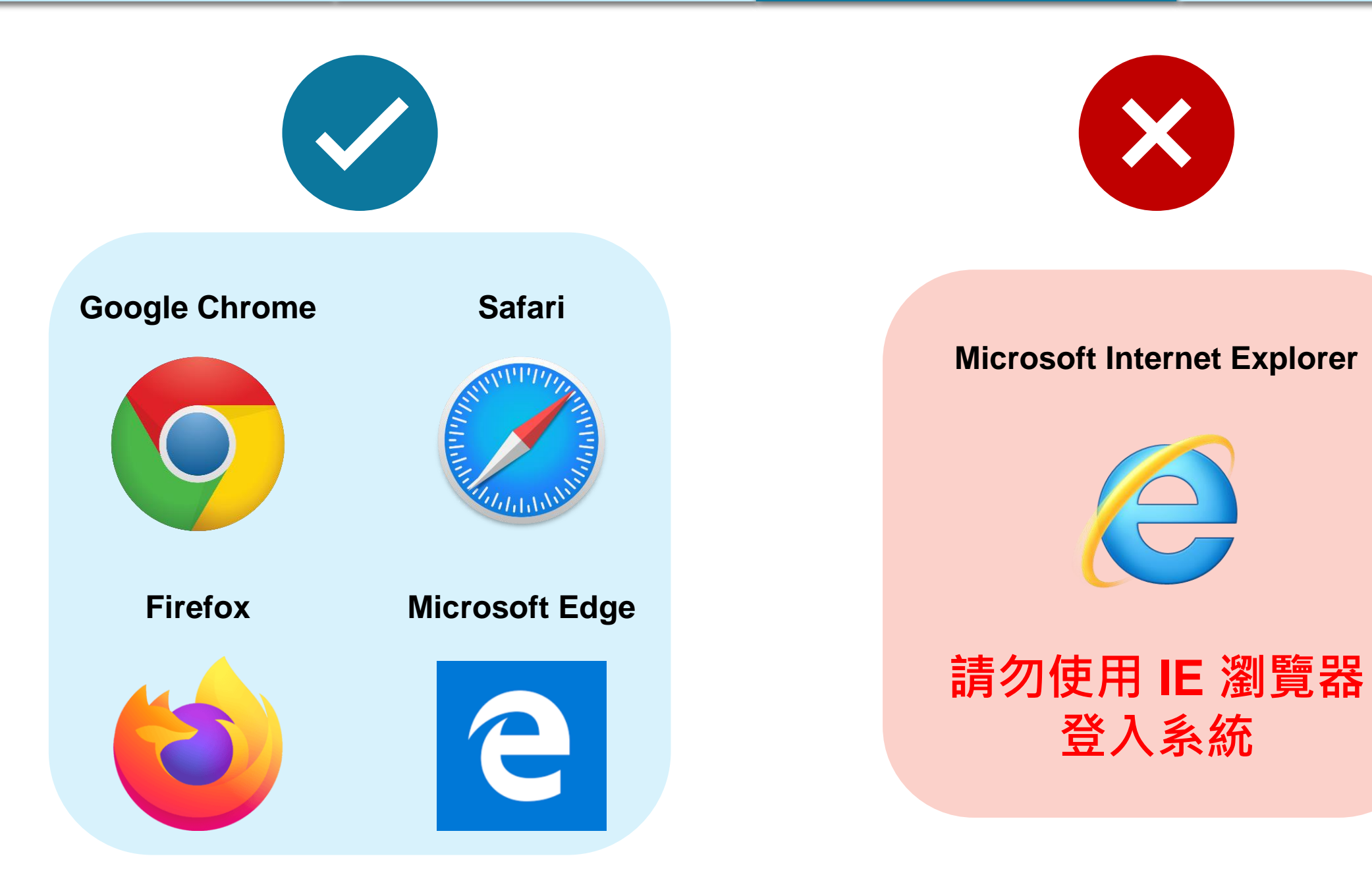

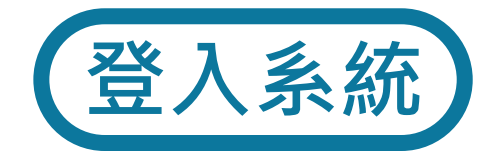

### 請由<u>陽明交通大學單一入口網</u>登入E3。

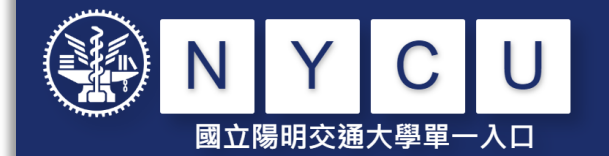

| 學生請使用「 <mark>學號</mark> 」,教職員請使用「新人事代號」<br>第一次登入時,請先閱讀「啟用說明」,再執行「啟用 | 帳 |  |
|--------------------------------------------------------------------|---|--|
| 號」功能。                                                              |   |  |
| When using NYCU Portal for the first time, please read             | 1 |  |
| "Activation Instructions" before executing "Activate               |   |  |
| Portal Account" function.                                          |   |  |

e 帳號 (Student / Faculty & Staff ID Number)

🔎 密碼 (Password)

登入 (Login)

啟用帳號 (Activate Portal Account) 忘記密碼 (Forgot Password)

| · 首頁 Home                 | • 校園單一入□ / 陽明交通大學 NYCU Campus                             |  |  |
|---------------------------|-----------------------------------------------------------|--|--|
| 校務系統連結 System Links 〈     | 請輸入系統名稱                                                   |  |  |
| 陽明交通大學 NYCU Campus        | < 全部 All 教務 Academic Affairs 學務 Student                   |  |  |
| 陽明校區 YM Campus            | 圖書館論文上傳系統<br>Electronic Thesis/Dissertation upload system |  |  |
| 交大校區 CT Campus            | 離校簽核系統(交大校區)                                              |  |  |
| 陽明交大首頁 NYCU Home          | Final Approval                                            |  |  |
| ◎ 修改密碼 Change Password    | 人事差勤系統<br>Attendance records system                       |  |  |
| ■ 帳號安全 Account Security ~ | 公文簽核及檔案管理系統<br>Documents and archives management system   |  |  |
|                           | E3數位教學平台<br>E3@NYCU                                       |  |  |
|                           | 學涯網(僅供被授權者使用)<br>e-Portfolio                              |  |  |

如有登入問題,請撥打資訊中心服務櫃台分機31888洽詢。

帳號申請與啟用

操作方式

登入系統

常見問題 / Q & A

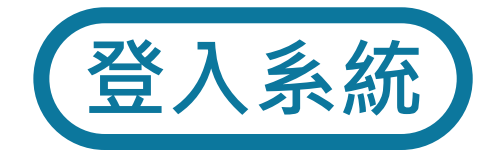

### 2 選擇「校內資源」

|      | 校內資源<br>Turnitin論文原創性比對系統 (2023/9/1~2024/7/31) |
|------|------------------------------------------------|
| 當期課程 |                                                |
| 行事曆  |                                                |
| 校內資源 |                                                |
|      |                                                |

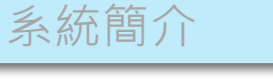

登入系統

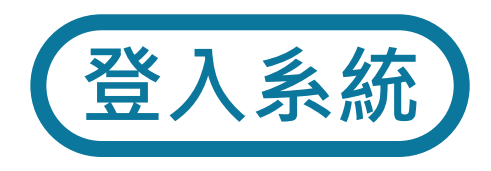

3 點選「Turnitin論文原創性比對系統」

帳號申請與啟用

|                     | 校內資源<br>Turnitin論文原創性比對系統 (2023/9/1~2024/7/31) |
|---------------------|------------------------------------------------|
| 當期課程<br>行事曆<br>校內資源 |                                                |

若未出現該課程,請連繫客服信箱:turnitin@lib.nycu.edu.tw洽詢。

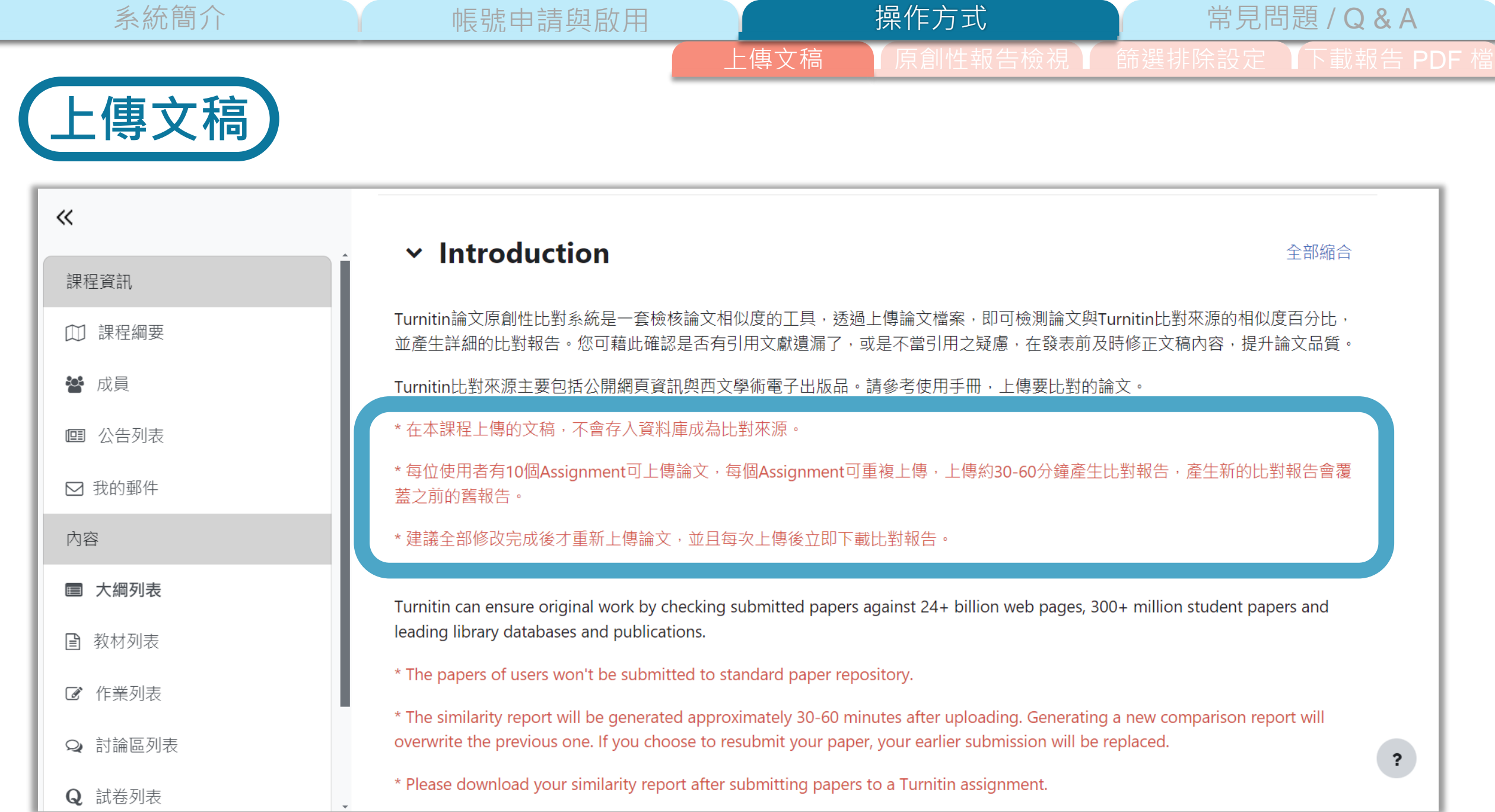

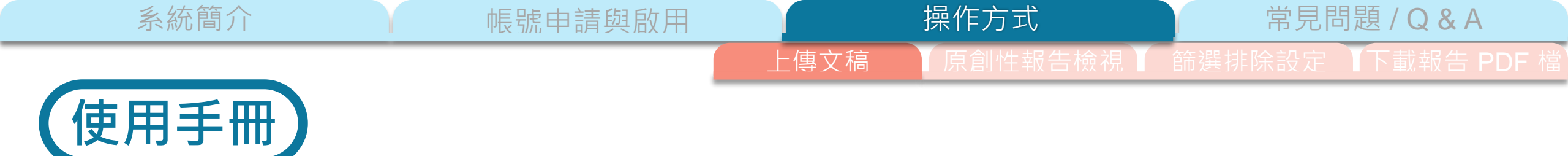

### 點選可下載中英文使用手冊。

| ● <sup>」」」<br/>● 」<br/>● 」<br/>● 」<br/>● 」<br/>● 」<br/>● 」<br/>● 」<br/></sup> |                            | 🗘 en tw 💷 🗸                                                            |
|-------------------------------------------------------------------------------|----------------------------|------------------------------------------------------------------------|
| «                                                                             | ✓ User Guide               |                                                                        |
| 課程資訊                                                                          | User Guide 中英使用手冊          | 標記為完成                                                                  |
| ① 課程綱要                                                                        |                            |                                                                        |
| 📽 成員                                                                          | ✓ Unit 1                   |                                                                        |
| @ 公告列表                                                                        |                            |                                                                        |
| ☑ 我的郵件                                                                        | Assigiment 1               | ✔ 完成                                                                   |
| 內容                                                                            |                            |                                                                        |
| ■ 大綱列表                                                                        | > Unit 2                   |                                                                        |
| 教材列表                                                                          |                            |                                                                        |
| ☑ 作業列表                                                                        | <ul><li>✓ Unit 3</li></ul> |                                                                        |
| Q 討論區列表                                                                       |                            |                                                                        |
| Q 試卷列表                                                                        | Assigiment 3               | <ul><li>✓ <i>π</i><sub>0</sub><i>B</i><sup>ℓ</sup></li><li>?</li></ul> |
| 評量                                                                            |                            |                                                                        |

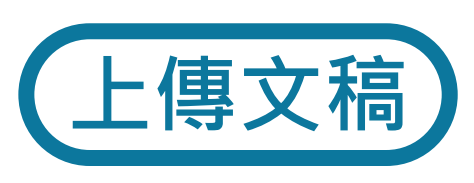

# 在大綱列表右側點選任一「Assignment」上傳比對; 可任意切換不同的Assignment、或重複使用同一處上傳。

帳號申請與啟用

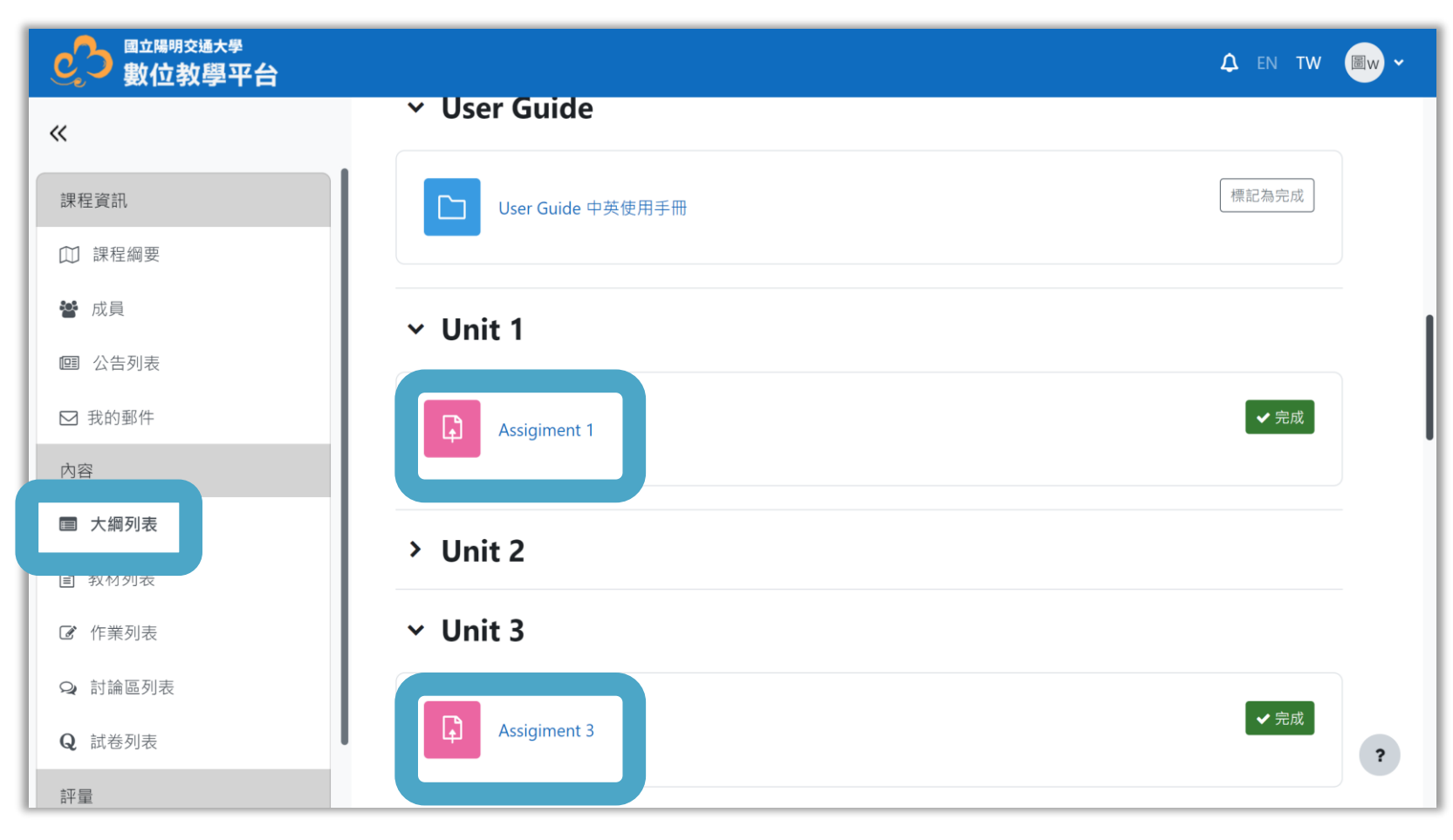

上傳文稿

操作方式

20

常見問題 / Q & A

系統簡介 帳號申請與啟用 操作方式 常見問題 / Q & A 上傳文稿 原創性報告檢視 篩選排除設定 下載報告 PDF 檔

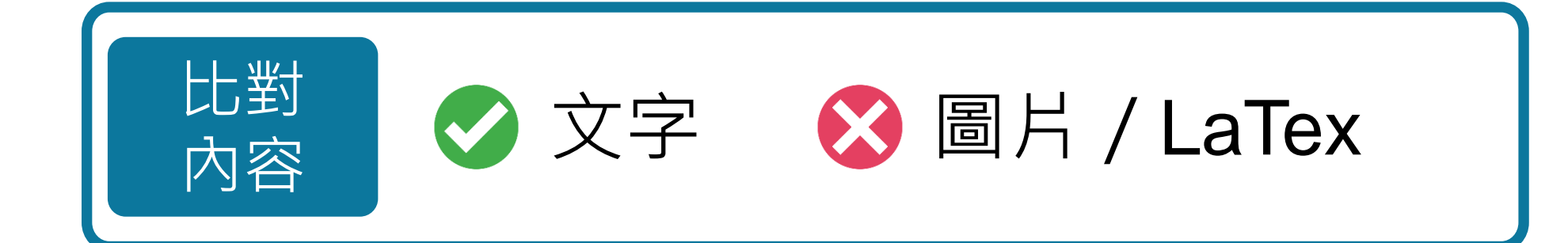

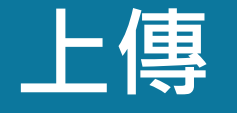

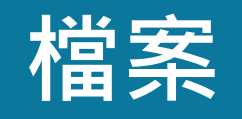

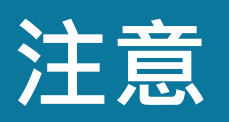

事項

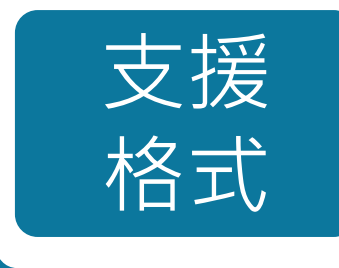

PDF(無加密、可反選文字、非Mac直接轉檔)

Microsoft Word, Excel, PowerPoint, WordPerfect, PostScript HTML,

RTF, OpenOffice (ODT), Hangul (HWP), Google Docs, 和純文字

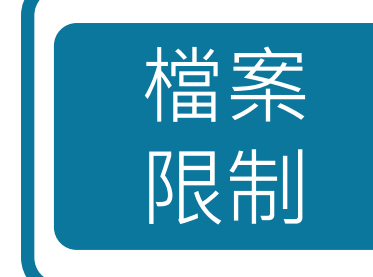

小於 100MB & 800頁

內文需多於 20 字

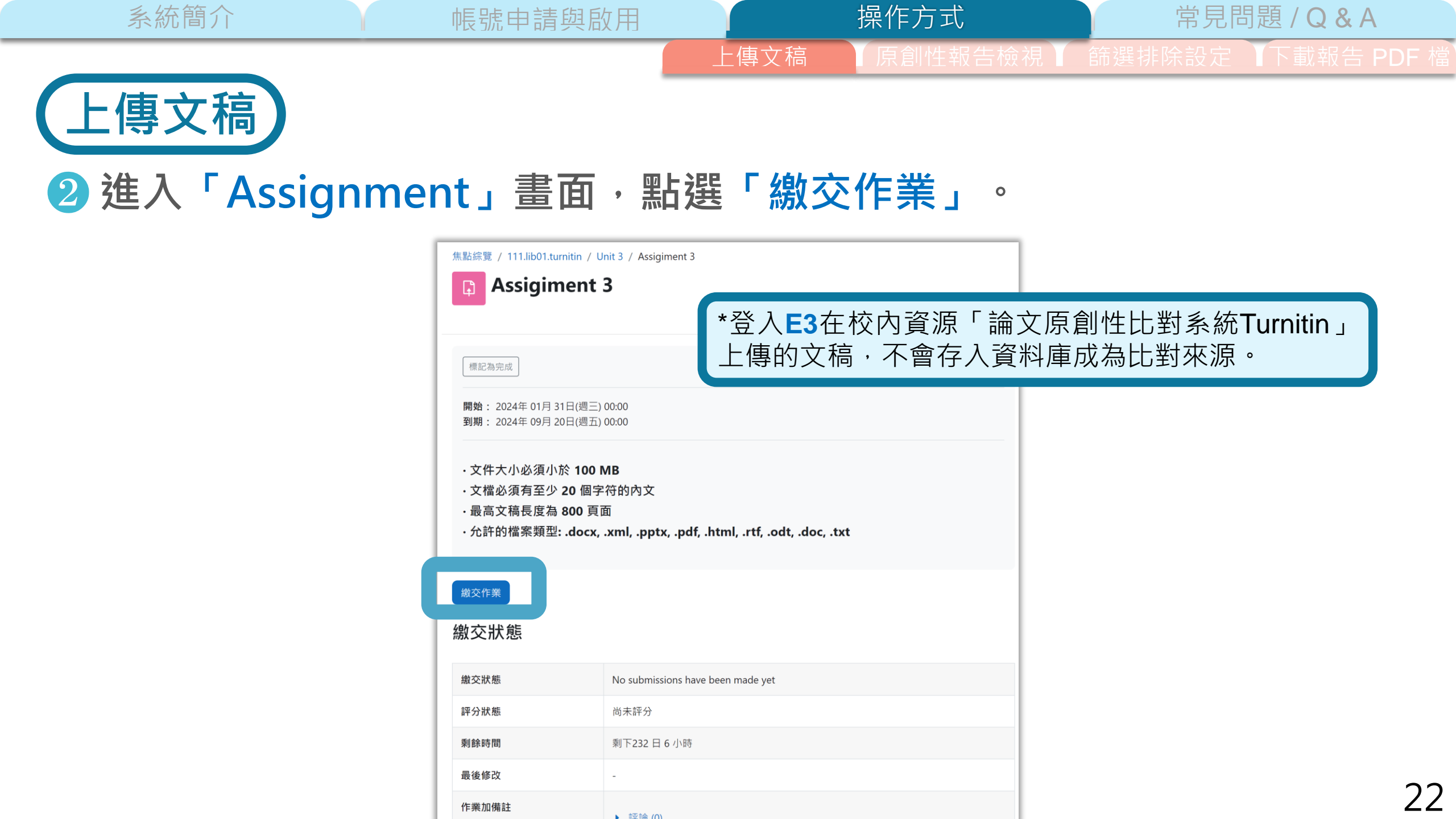

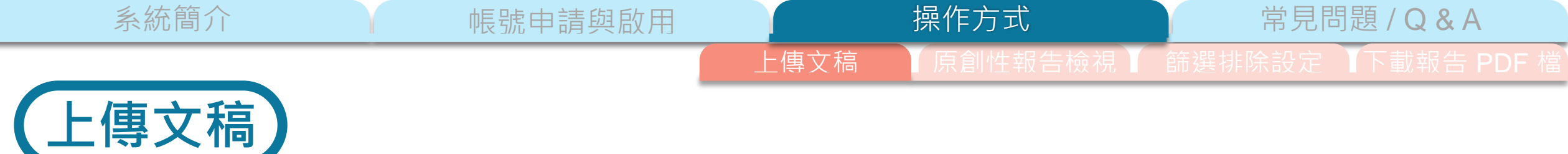

3 以夾帶或是拖曳方式上傳文稿,一個Assignment每次僅能上傳一個檔案。

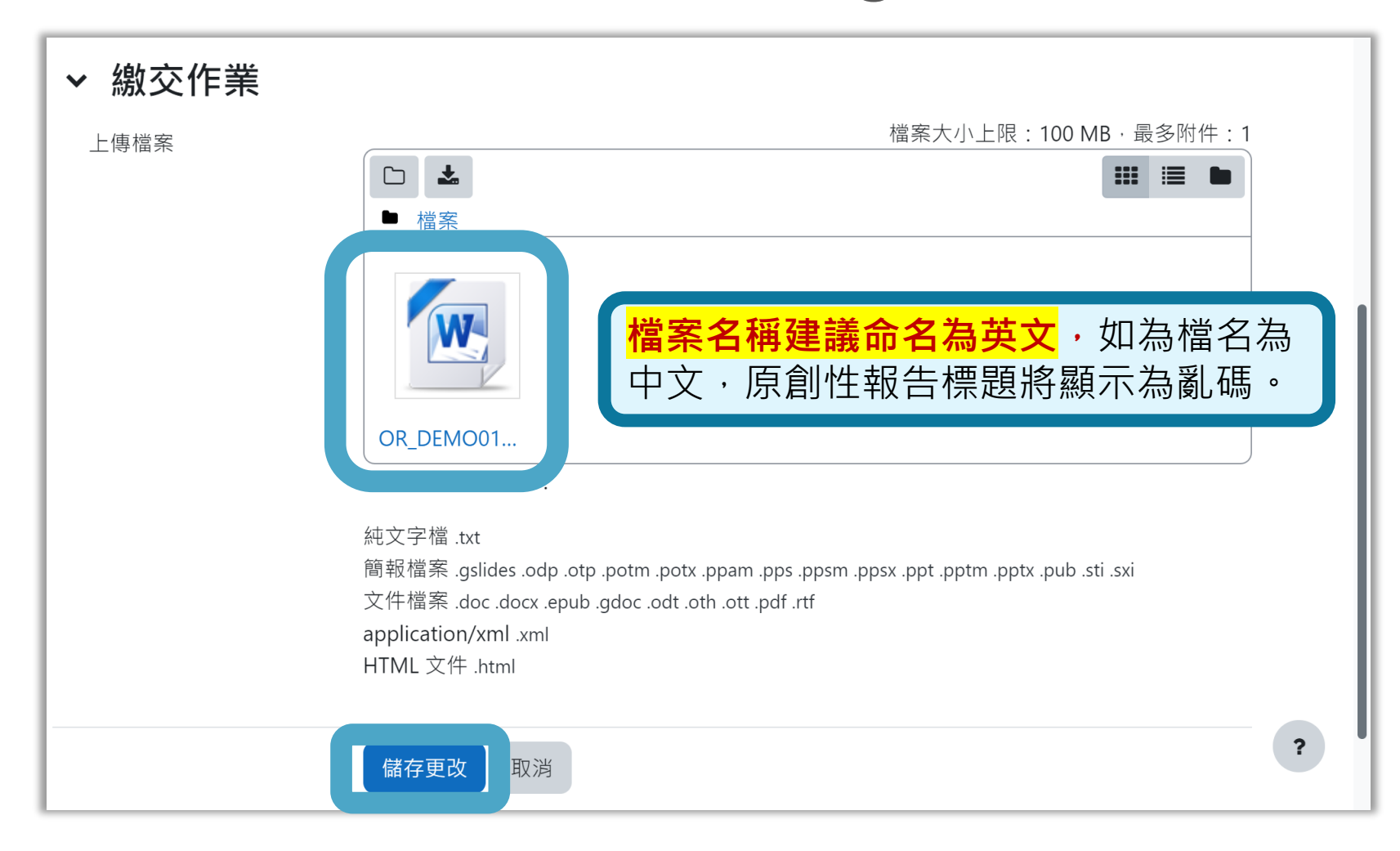

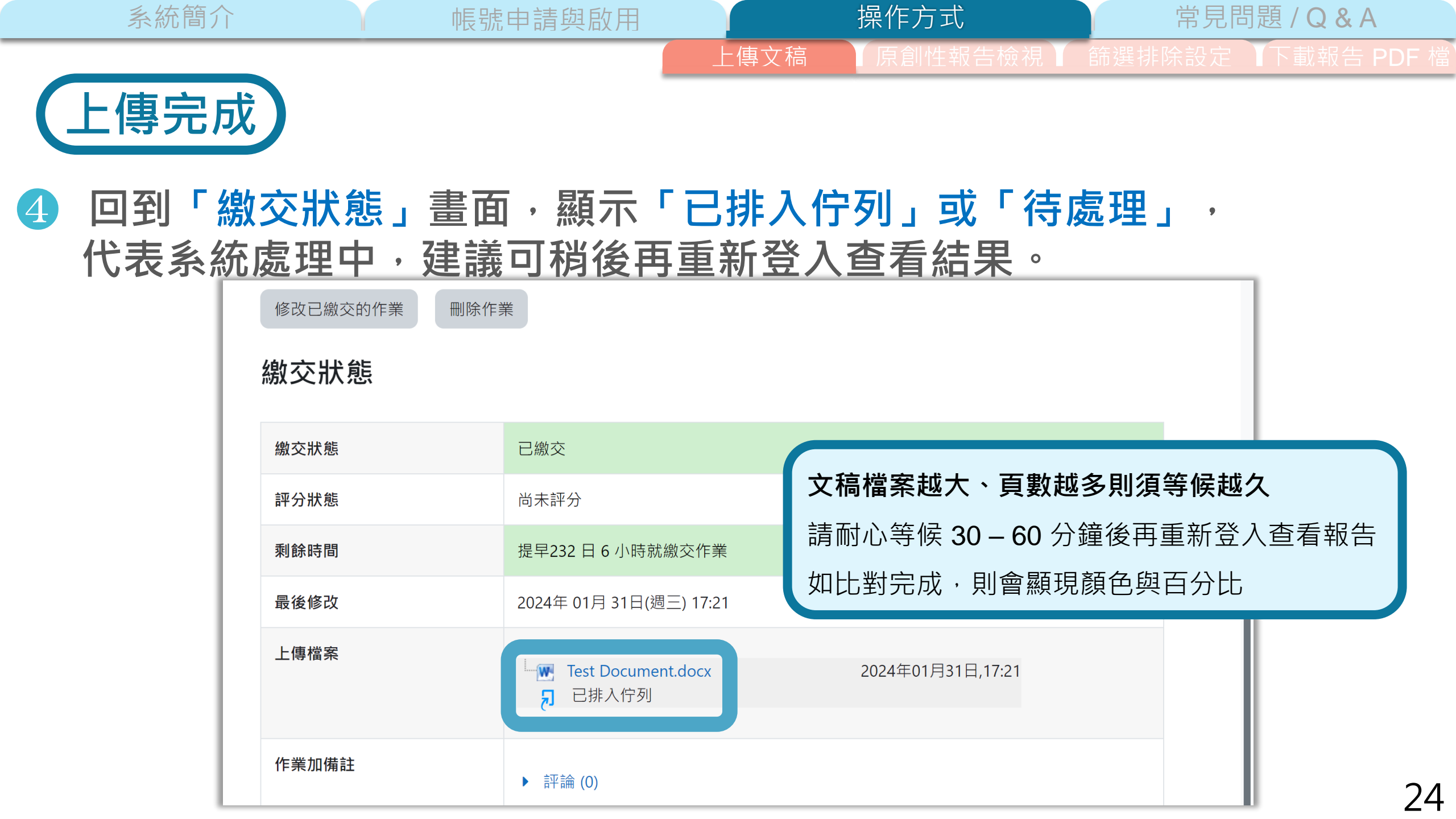

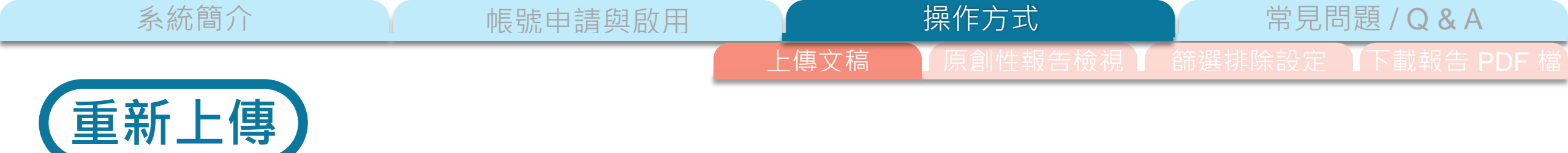

### 如想重新上傳或上傳其他檔案比對,請點選「修改已繳交的作業」。

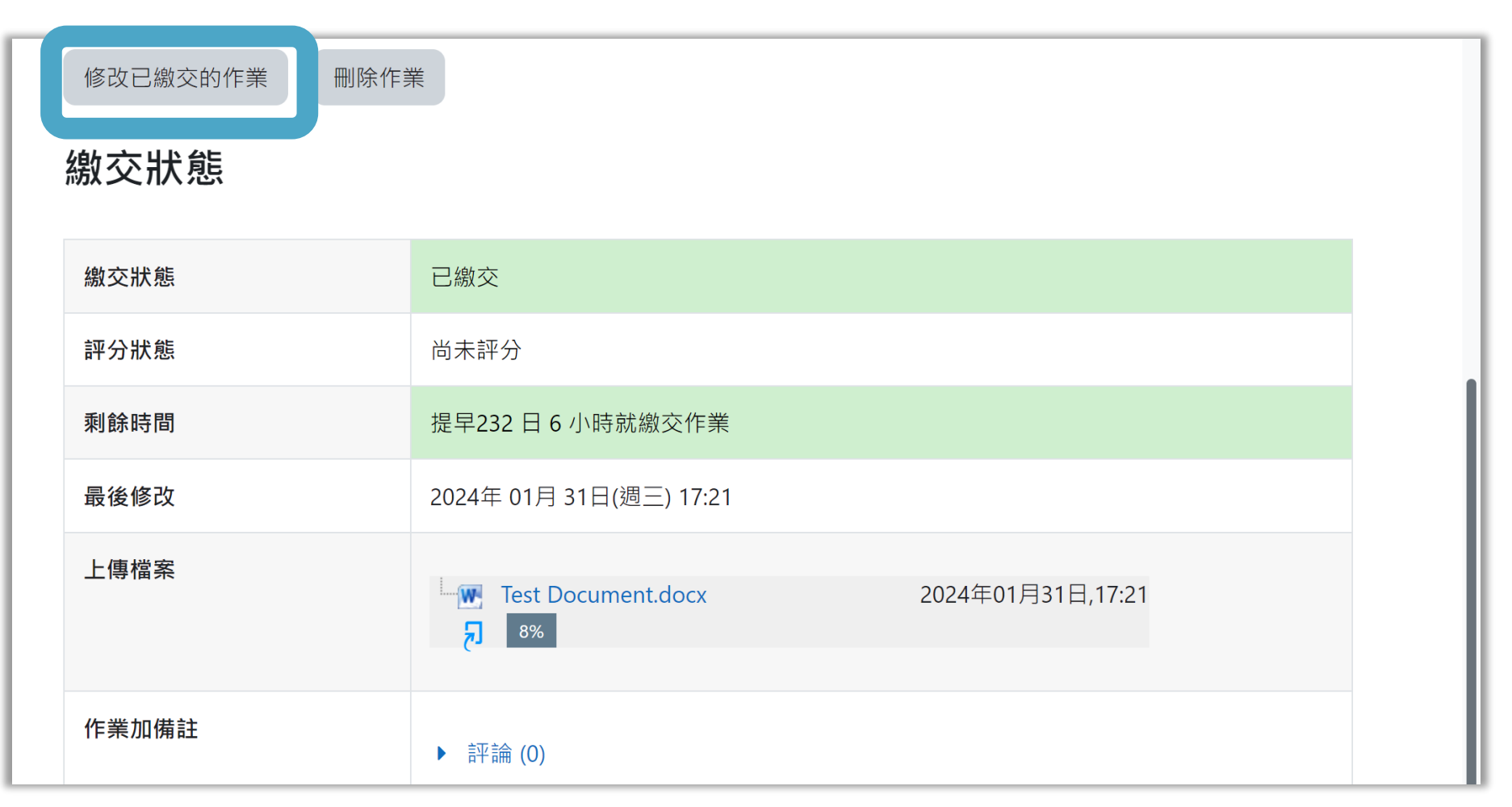

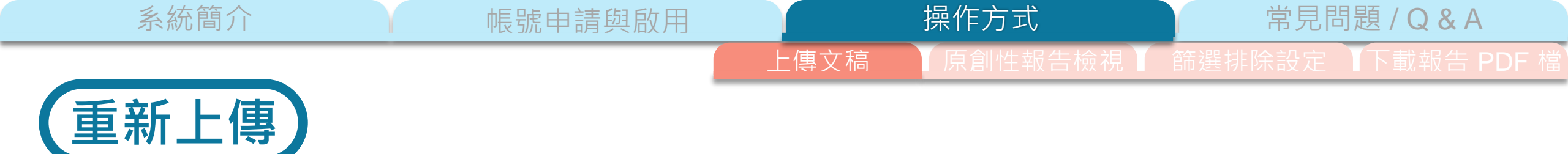

### 2 點選原本上傳的檔案。

| <ul> <li>         ·</li></ul>                                                                                                    |                 |
|----------------------------------------------------------------------------------------------------|-----------------|
| 純文字檔 .txt<br>簡報檔案 .gslides .odp .otp .potm .potx .ppam .pps .ppsm .ppsx .ppt .pptm .pptx<br>文件檔案 .doc .docx .epub .gdoc .odt .oth .ott .pdf .rtf<br>application/xml .xml<br>HTML 文件 .html | c.pub .sti .sxi |

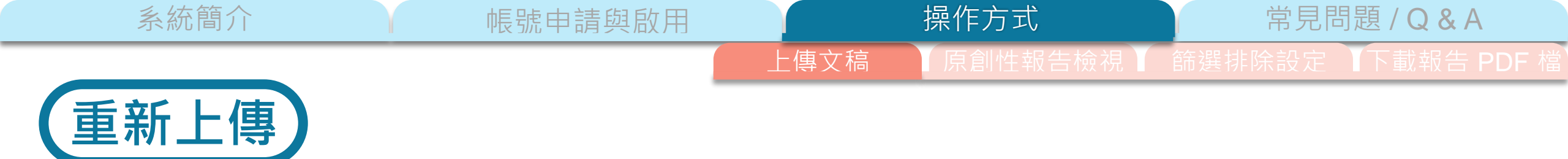

### 3 點選「刪除」並確認。

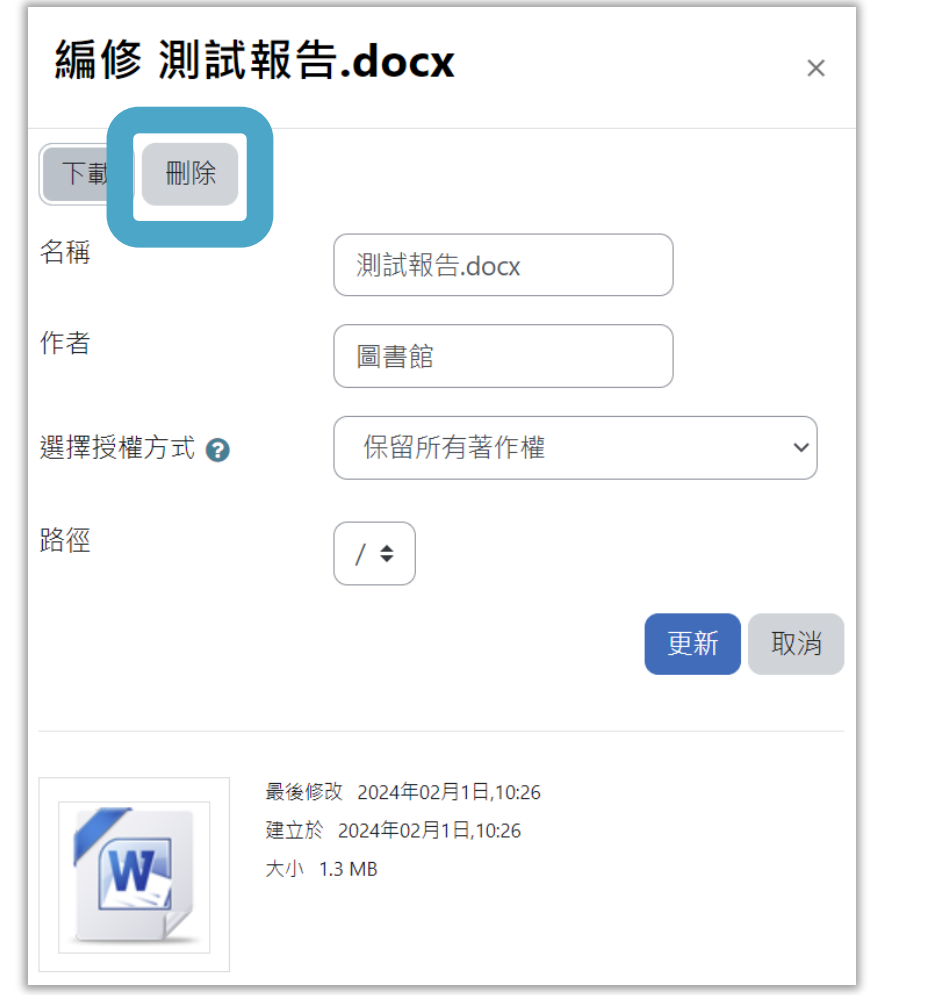

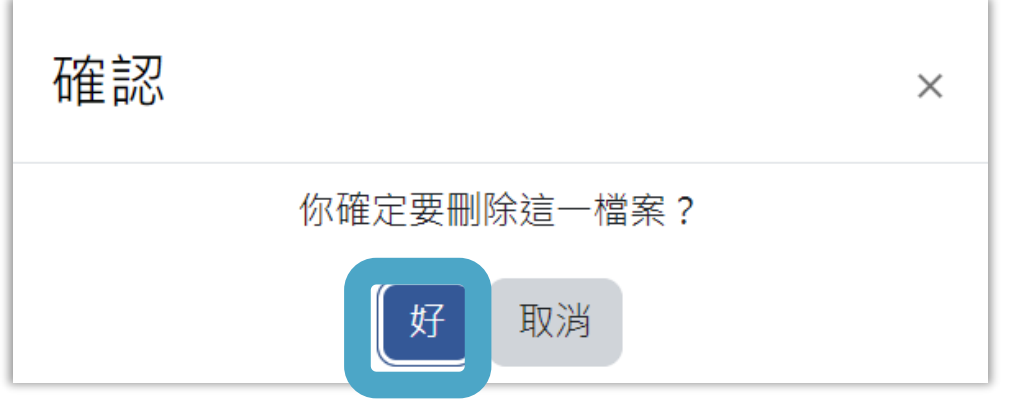

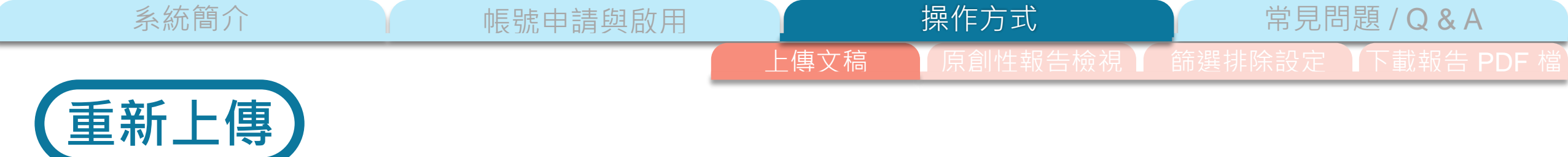

#### ④ 重新以夾帶或是拖曳方式上傳文稿,產生新報告會取代原本的舊報告。

| Ì                    |                                                                                                    |  |
|----------------------|----------------------------------------------------------------------------------------------------|--|
| •                    | ■ 檔案                                                                                                    |  |
|                      | G                                                                                                    |  |
|                      | 若要新增檔案‧請將檔案拖放到這裡。                                                                                                    |  |
| <u>ा</u>             |                                                                                                    |  |
| 純〕<br>簡<br>1<br>文1   | 文字檔 .txt<br>報檔案 .gslides .odp .otp .potm .potx .ppam .pps .ppsm .ppsx .ppt .pptm .pptx .pub .sti .sxi<br>作檔案 .doc .docx .epub .gdoc .odt .oth .ott .pdf .rtf<br>oplication/xml .xml              |  |
| 回子<br>純丁<br>簡重<br>文1 | 按交的檔条頻型:<br>文字檔 .txt<br>報檔案 .gslides .odp .otp .potm .potx .ppam .pps .ppsm .ppsx .ppt .pptm .pptx .pub .sti .sxi<br>.件檔案 .doc .docx .epub .gdoc .odt .oth .ott .pdf .rtf<br>oplication/xml .xml |  |

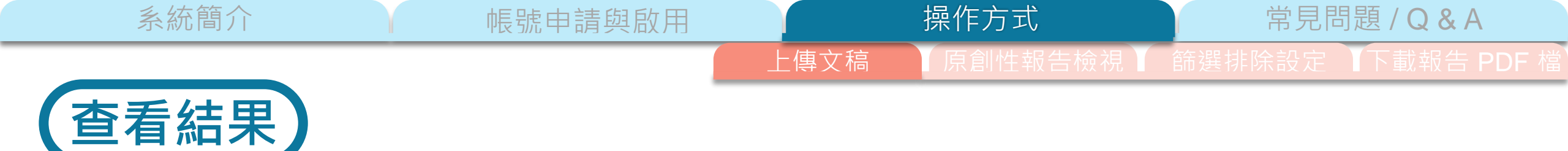

### 點選相似度%色籤,開啟原創性報告。

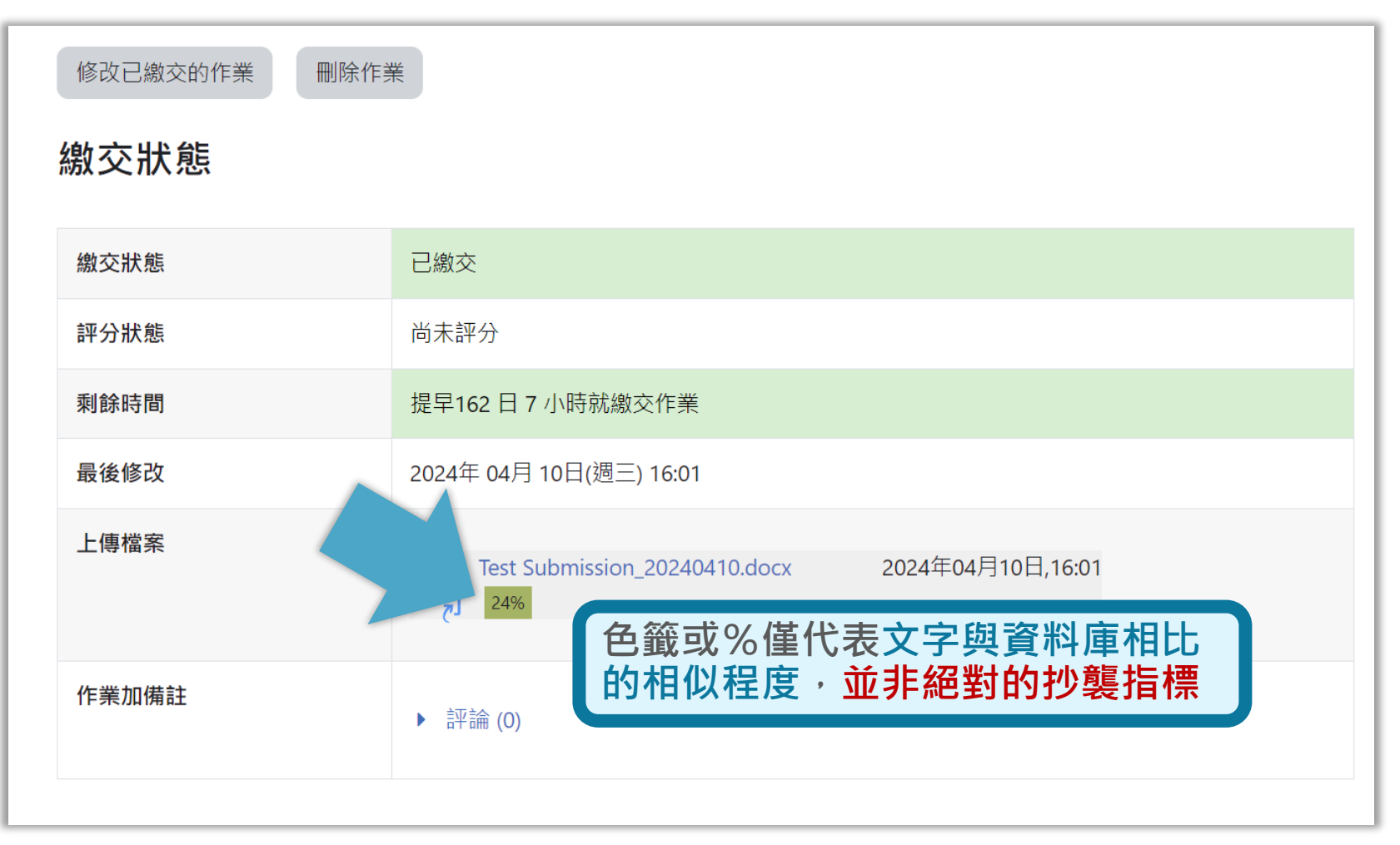

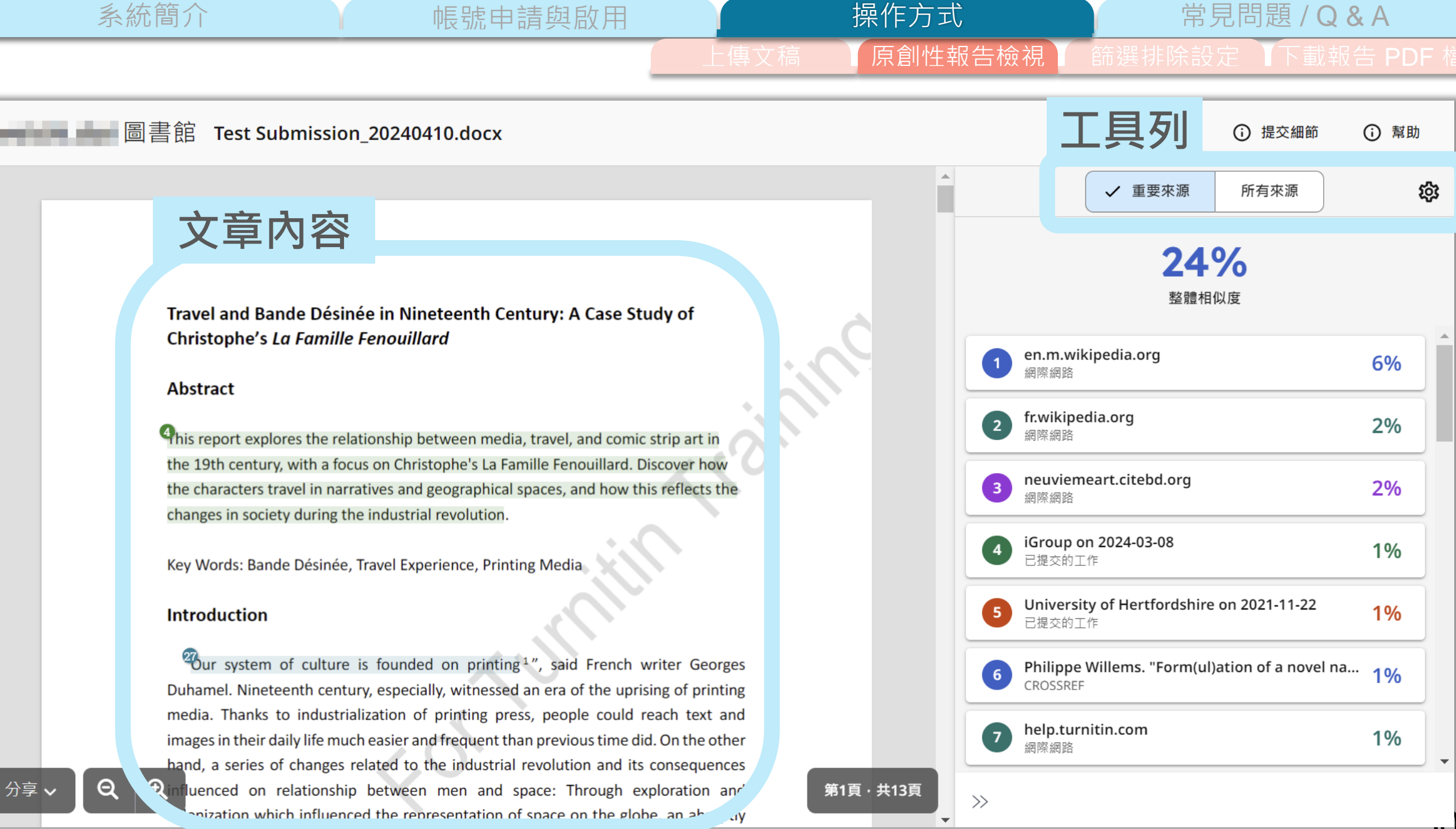

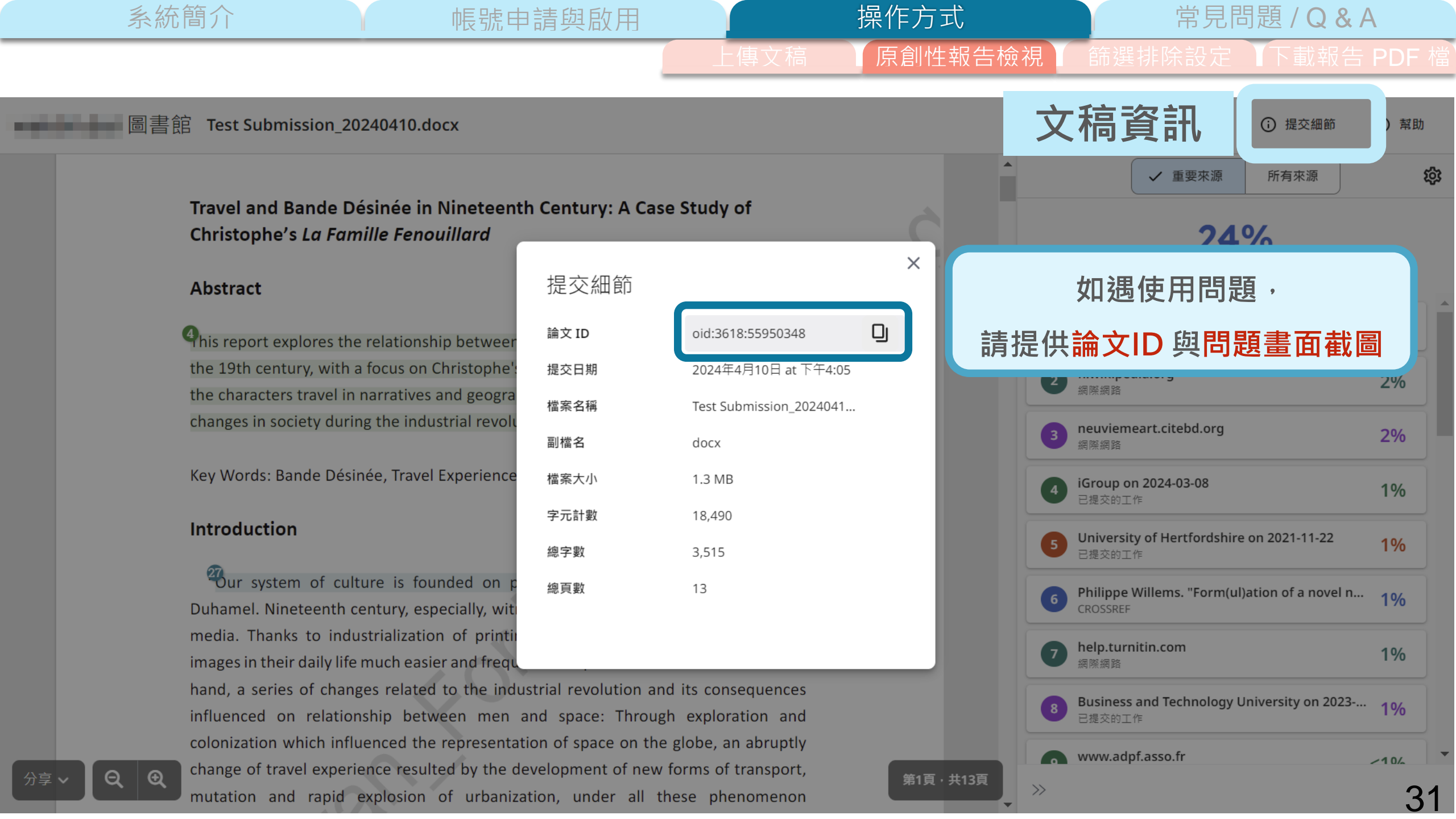

#### 帳號申請與啟用

第2頁·共13頁

常見問題 / Q&A

原創性報告檢視

⑦ 幫助

<sup>3</sup> Thierry Groensteen, "Considérations sur un art populaire et méconnu" In La Bande dessinée en

France (Paris, Ministère des Affaires Étrangères/CNBDI, 1998), 15-29.

檢視模式:總覽相似處

Annie Baron-Carvais, La Bande dessinée (Paris : PUF, coll. « Que sais-je ? », 1994), 11.

由於一段文字可能與資料庫中多個不同出處來源內 容重複相似,為了計算總百分比,右側列表中只會 列出相似度最高的代表性來源名稱、內容和百分比。

左側以顏色/數字標示相似段落與對應的來源資料, 用於快速綜覽文稿中有哪些段落與他人內容相似。

century French pictographs *l'Imagerie Épinal* and his Switzerland predecessor Rodolphe Töpffer who explained the spirit of this new type of picture stories (*histoires* en estampe): "The pictures, without this text, would have only an obscure meaning; the text, without the pictures, would have no meaning at all. The combination makes a kind of novel, all the more unique in that it is no more like a novel than it is like anything else.<sup>5</sup>" Hence the text of *La Famille Fenouillard* and following works Le Sapeur Camember (1890), Le Savant Corsinus (1893) were all remained separated from graphic; moreover the characters can't express themselves through the dialog box, this orm was very different from those of American comics or modern types which  $\odot$ egrated the speech balloon in strip frame.

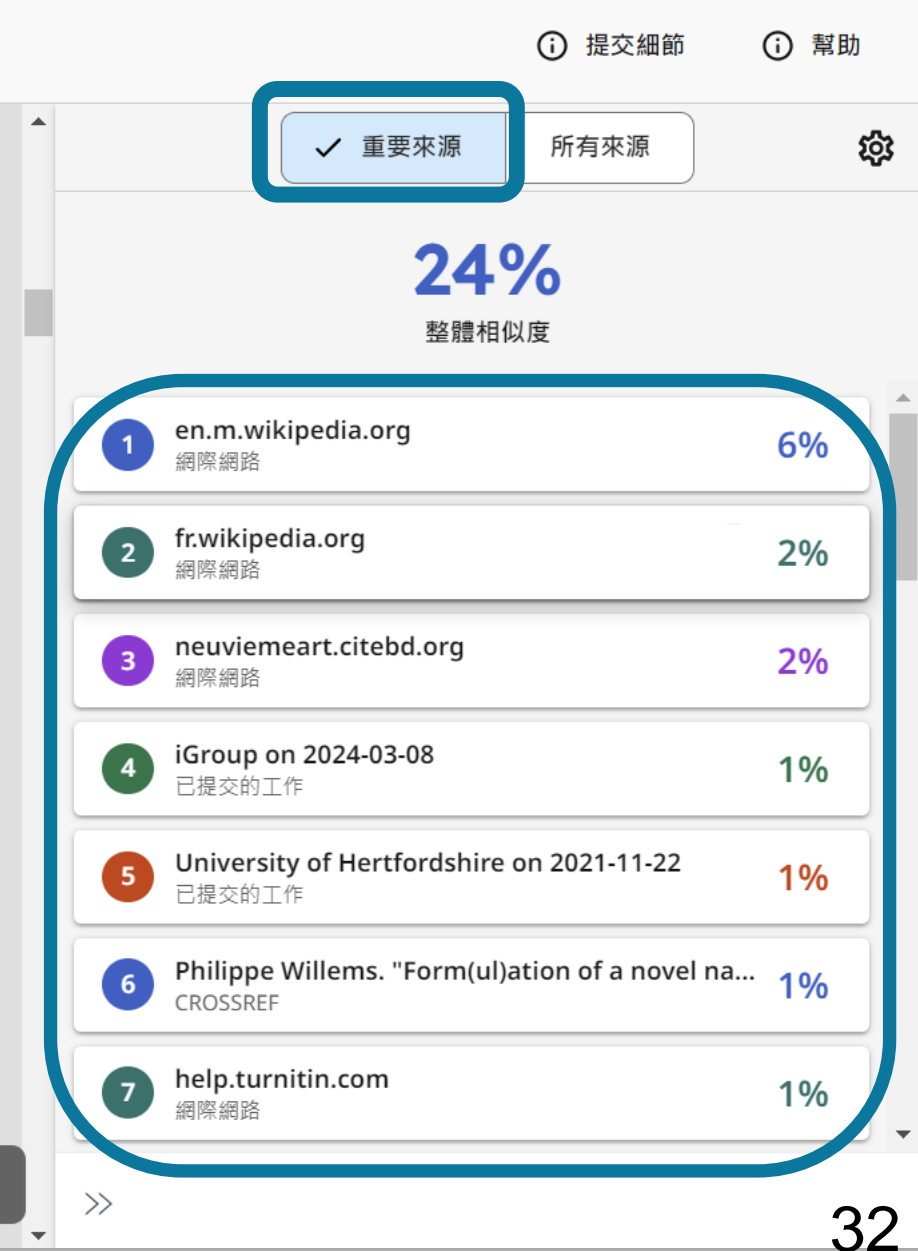

Q

第11頁·共13頁

原創性報告檢視

### 檢視模式:所有來源

排除此文字

分享 🗸

Q

€

The history of artificial intelligence (AI) began in antiquity, with myths, stories and rumors of artificial beings endowed with intelligence or consciousness by master craftsmen. The seeds of modern AI were planted by philosophers who attempted to describe the process of human thinking as the mechanical manipulation of symbols. This work culminated in the invention of the programmable digital computer in the 1940s, a machine based on the abstract essence of mathematical reasoning. This device and the ideas behind it inspired a handful of scientists to begin seriously discussing the possibility of building an electronic brain.

右側為所有相似來源列表,獨立呈現來自不同來源 名稱但重複相似的內容。各項百分比為該來源整體 文字內容與上傳文稿比較之相似度。

 
 帮助
 提交細節 ŝ ✔ 所有來源 重要來源 en.wikipedia.org 9% 網際網路 Broward Community College on 2023-10-31 9% 2 已提交的工作 www.wikiwand.com 8% 3 網際網路 www.duhoctrungquoc.vn 4 8% 網際網路 wikimili.com 5 8% 網際網路 wiki2.org 6 8% 網際網路 webot.org 8% 網際網路 en.m.wikipedia.org 8% 8 thereaderwiki.com 8% 9 網際網路  $\gg$ 33

#### 帳號申請與啟用

原創性報告檢視

常見問題 / Q & A

### 檢視模式:所有來源

#### 排除此文字

Q

The history of artificial intelligence (AI) began in antiquity, with myths, stories and rumors of artificial beings endowed with intelligence or consciousness by master craftsmen. The seeds of modern AI were planted by philosophers who attempted to describe the process of human thinking as the mechanical manipulation of symbols. This work culminated in the invention of the programmable digital computer in the 1940s, a machine based on the abstract essence of mathematical reasoning. This device and the ideas behind it inspired a handful of scientists to begin seriously discussing the possibility of building an electronic brain. The field of AI research was founded at a workshop held on the campus of Dartmouth College, USA during the summer of 1956. [1] Those who attended

#### 左側以顏色/數字標示右側被選取來源與上傳文稿相似 文字,用於檢視文稿分別與哪些來源有較多文字重合。

 提交細節 () 幫助 ✔ 所有來源 慾 重要來源 en.wikipedia.org 9% 網際網路 Broward Community College on 2023-10-31 9% 2 已提交的工作 www.wikiwand.com 8% 網際網路 1/11 > < www.wikiwand.com/en/History\_of\_artificial\_intelligence eneral intelligence: 2011-present Deep learning Big Data Artificial general intelligence See also Notes References History of artificial intelligence From Wikipedia, the free encyclopedia The history of artificial intelligence (AI) began in antiquity, with myths, stories and rumors of artificial beings endowed with intelligence or consciousness by master craftsmen. The seeds of modern AI were planted by philosophers who attempted to describe the process of human thinking as the mechanical manipulation of symbols. This work culminated in the invention of the programmable digital computer in the 1940s, a machine based on the abstract essence of mathematical reasoning. This device and be ideas behind it inspired a bandful of scientists to begin

第11頁·共13頁

 $\gg$ 

分享~

Ð

常見問題 / Q&A 原創性報告檢視

比對相似處 40410.docx 提交細節 on, there were several French authors depuis qu'il n'avait plus rien à faire, N. Fenouillard, bon homme au fo ✓ 重要來源 所有來源 portable. Aussi aux premières ouvertures que lui fit M™ Fenouillard I r et catégorique. Ces demoiselles se mirent à glousser comme des dindes shibosphe, se dit : « Bon' il y viendra, « — Et en effet, à huit jour rait si bien manœuvré, qu'elle et ses deux filles (M<sup>na</sup> Artémise et t made serialized episodes of in de plaisir, suivies de M. Fenouillard, grognant, maugréant, ouver tout idiot, quitte à n'on pas penser le premier me travelogue-like comic strip, such as 24% Gustave Doré's Des-agréments d'un 整體相似度 voyage d'agrément (1851) and Voyage sur les bords du Rhin (1851); of Cham's www.adpf.asso.fr Voyage autour du monde de M. Cham A partie d'Amiene, la famille commence 網際網路 et de son parapluie (1852), then < 1/2 > <sup>3</sup>Voy www.adpf.asso.fr/adpf-publi/folio/bd\_franco/considerat01.ht 點選色塊·於右方視窗內 Mars (186 ml 🖸 Léonce Pe riete des episodes. Ce genre fera aussitot fortune. Parmi la Bêton 對照套色處相似內容 production quantitativement limitee de bandes dessinees au Christophe XIXe siecle, les voyages humoristiques se taillent la part du lion. Citons - de Gustave Dore : Des-agrements d'un voyage 1890s. d'agrement (1851) et Voyage sur les bords du Rhin (1851 30. Personillard achies 50 ceptimes an ticket pate and trouve-6-2 cette invention stanide. (A summ.)

La Famille Fenouillard is considered

as one of the pioneer French comic

strips<sup>4</sup>. Its creator, "Christophe", the

pseudonym of Georges Colomb (1856-

aussi, en feuilleton dans le Journal pour rire) ; - de Cham : Voyage autour du monde de M. Cham et de son parapluie (1852, dans Le Charivari) ; - de Gabriel Liquier : Voyage d'un ane dans la planete

#### 顯示完整文字

#### 排除此文字

 $\gg$ 

Navitas Global (UK SITES) on 2020-12-10 10 已提交的工作

<1%

35

(i) 幫助

<1%

慾

Fig.1 La Famille Fenouillard on children's magazine Petit journal illustré

<sup>19</sup> Joel E. Vessels, Drawing France: French Comics and the Republic (MS: University Press of Mississippi, 2010), 17-37.

帳號申請與啟用

<sup>3</sup> Thierry Groensteen, <sup>2</sup>Considérations sur un art populaire et méconnu" In La Bande dessinée en France (Paris, Ministère des Affaires Étrangères/CNBDI, 1998), 15-29.

第2頁·共13頁

操作方式

文字標示底色即為內容與資料庫收錄來源相似;

系統簡介

建議仔細確認相似原因,是否符合學術倫理寫作方式規範

帳號申請與啟用

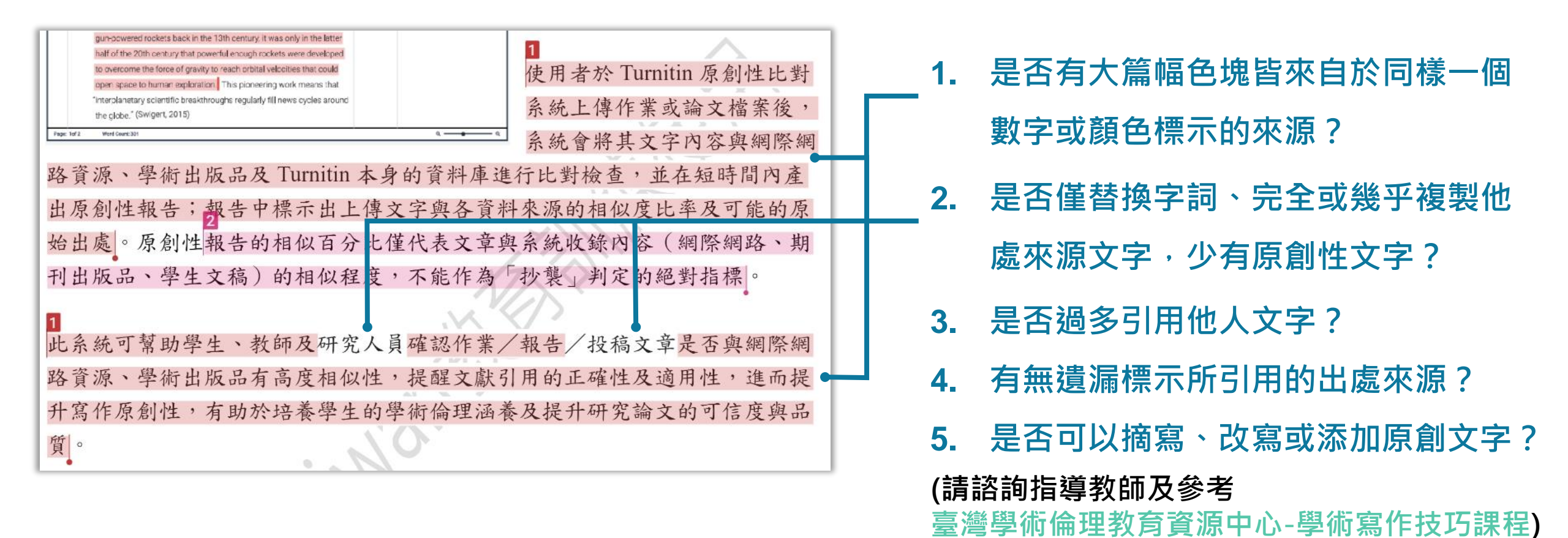

操作方式

原創性報告檢視

常見問題 / Q&A

#### 請參考台灣學術倫理教育資源中心的課程指引(如下列課程:0108\_學術寫作技巧:引述·0109\_學術寫作技巧:改寫與摘寫)

改寫時應避免的作法,及改寫的要領如下:

| <b>改寫時應避免的作法</b>                                                                                                    | <b>改寫的要領</b>                                                                                                    |
|----------------------------------------------------------------------------------------------------|----------------------------------------------------------------------------------------------------|
| 如果一位寫作者,在引用他人文獻時,<br>發生下述五種情況,這位寫作者就有可<br>能會被懷疑抄襲他人著作内容。<br>(這些情形大多是複製過多原文,或者<br>僅在原文中增減些許文字。請同學們仔<br>細閱讀。)<br>(1)直接取用原文五至九字或以上未改<br>(2)以同義字取代原文字詞<br>(3)加入一至二字至原文<br>(4)刪除原文中一至四字<br>(5)將原文字句結構或將前後句子順序<br>互換 | <ul> <li>寫作者必須確實掌握文章的重要辭彙與觀點,熟悉文章的語意和結構後,以自己的話重新撰寫表達。</li> <li>(請同學們仔細閱讀改寫的寫作要領。)</li> <li>熟悉文句的意思。</li> <li>掌握文章的重要詞彙與主要觀點,適度刪除不必要的文字,並用自己的話重新撰寫主題内容。</li> <li>依照改寫過的句子語意或結構,適時調整標點符號。</li> <li>避免一字不漏地使用他人「一個分句」以上的文字段落。</li> </ul> |
| 資料來源: Walker (2008)                                                                                                    | 資料來源:楊晉綺(2010)                                                                                                    |

教育部臺灣學術倫理教育資源中心(2022)。不當研究行為及學術寫作技巧〔線上課程〕。 https://ethics-p.moe.edu.tw/startcourse/?t=78
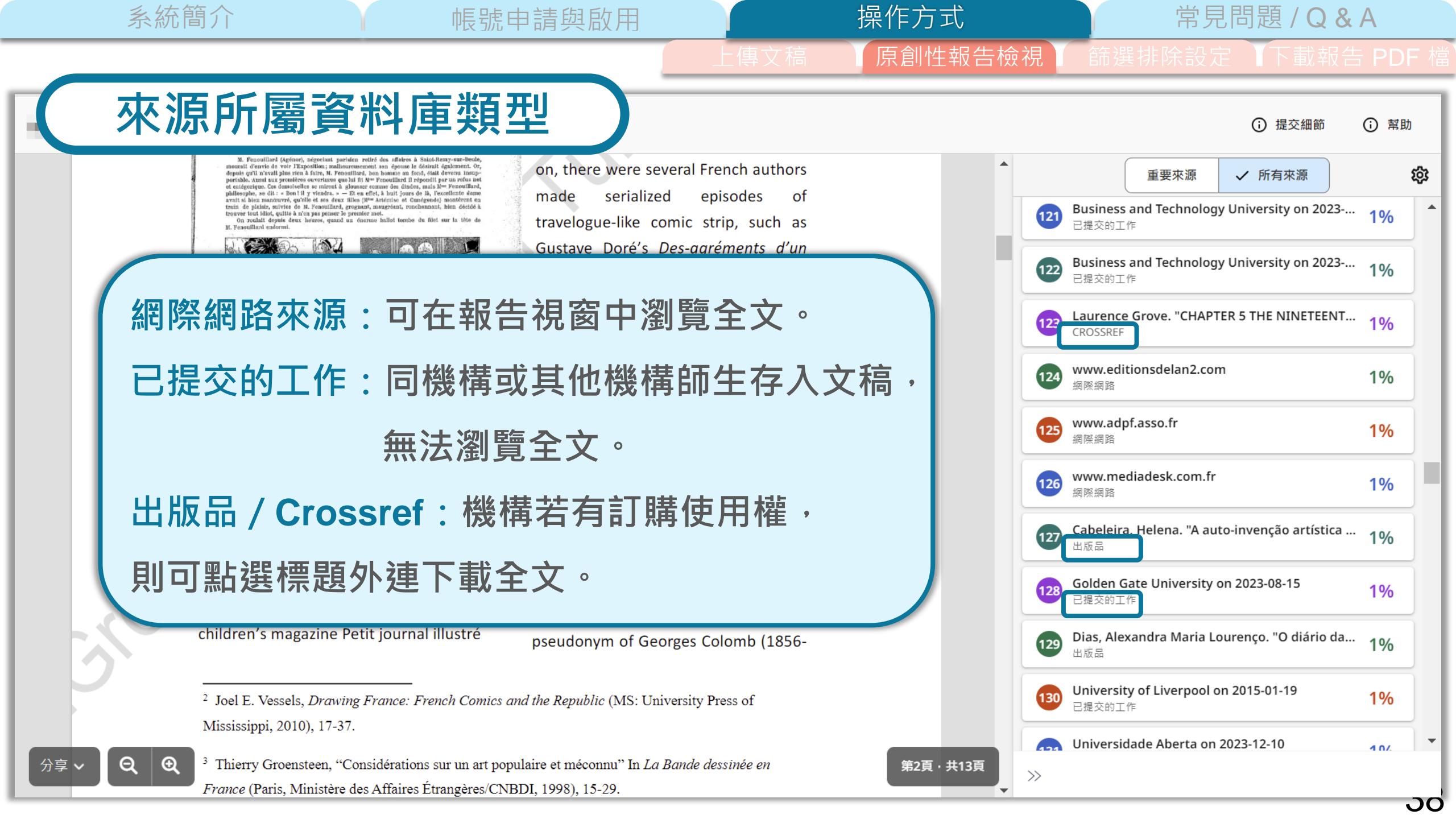

分享~

Q

### 常見問題/Q&A

提交細節

(i) 幫助

<1%

39

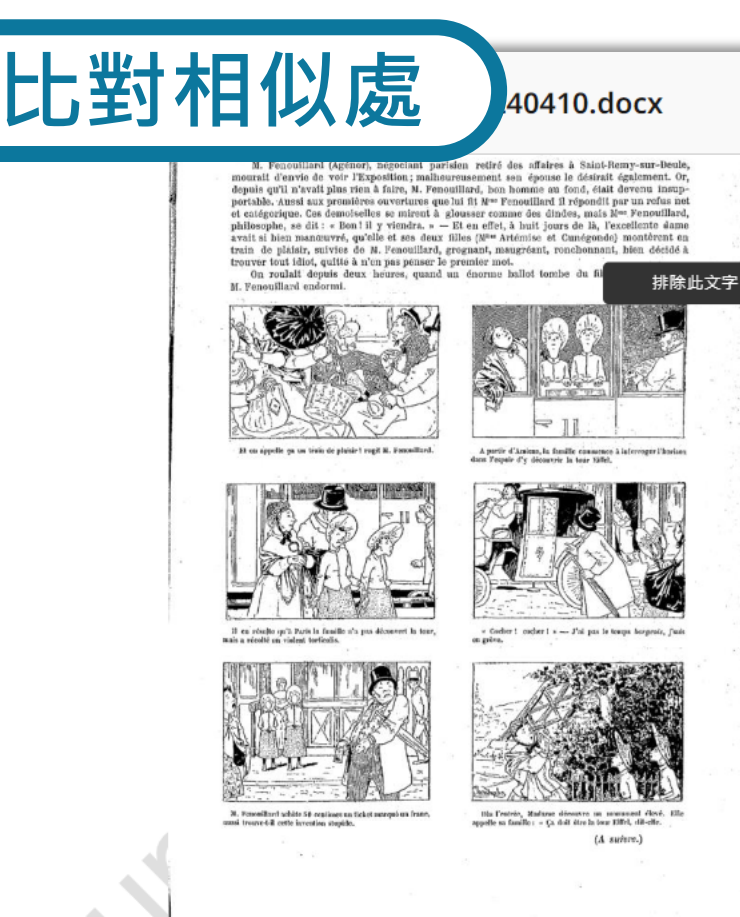

Pig.1 La Famille Fenouillard on children's magazine Petit journal illustré

on, there were several French authors made serialized episodes of travelogue-like comic strip, such as Gustave Doré's *Des-agréments d'un voyage d'agrément* (1851) and *Voyage* sur les bords du Rhin (1851); of Cham's Voyage autour du monde de M. Cham et de son parapluie (1852), then <sup>3</sup>Voyage d'un âne dans la Planète

帳號申請與啟用

操作方式

原創性報告檢視

Mars (1867) by Gabriel Liquier and Léonce Petit's Les Mésaventures de M. Bêton (1869), finally came Christophe's La Famille Fenouillard in 1890s.

La Famille Fenouillard is considered as one of the pioneer French comic strips<sup>4</sup>. Its cr pseudonym o 點擊可檢視該來源完整內文

慾 ✓ 重要來源 所有來源 24% 整體相似度 點擊 URL 檢視相似來源網頁 www.adpf.asso.fr/adpf-puoli/folio/bd\_franco/considerat01.ht ml 🖸 riete des episodes. Ce genre fera aussitot fortune. Parmi la production quantitativement limitee de bandes dessinees au XIXe siecle, les voyages humoristiques se taillent la part du lion. Citons - de Gustave Dore : Des-agrements d'un voyage d'agrement (1851) et Voyage sur les bords du Rhin (1851 aussi, en feuilleton dans le Journal pour rire) ; - de Cham : Voyage autour du monde de M. Cham et de son parapluie (1852, dans Le Charivari) ; - de Gabriel Liquier : Voyage d'un ane dans la planete 顯示完整文字 排除此文字

Navitas Global (UK SITES) on 2020-12-10

10

 $\gg$ 

第2頁·共13頁

已提交的工作

Joel E. Vessels, Drawing France: French Comics and the Republic (MS: University Press of Mississippi, 2010), 17-37.

<sup>3</sup> Thierry Groensteen, <sup>2</sup>Considérations sur un art populaire et méconnu" In *La Bande dessinée en France* (Paris, Ministère des Affaires Étrangères/CNBDI, 1998), 15-29.

分享、

Θ

帳號申請與啟用

操作方式

原創性報告檢視

常見問題 / Q & A

comme Guy Gauthier, que ce qui interesse la bande dessinee ases debuts, c'est seulement <le gag, l'histoire courte, la vie quotidienne, la

fable >, et qu'elle <ne se rallie vraiment al'aventure exotique que [vers

1930], decouvrant tardivement sa seconde vocation >. Cette contre-

檢視完整來源文字 提交細節 
 帮助
 on, there were several French authors ourait d'envie de voir l'Exposition; malheureusement sen épouse le désirait également. ( 完整來源文字 depuis qu'il n'avait plus rien à faire, N. Fenouillard, hon homme au fond, clait devenu insup-portable. Aussi aux premières ouvertures que lui fit N= Fenouillard il répondit par un refus ne catégorique. Ces demoiselles se mireut à glousser comme des dindes, mais M= Fenouillard, hilosophe, se dit : « Bon ! il y viendra. » — Et en effet, à huit jours de là, l'excellente dame serialized episodes made of avait si bien manœuvré, qu'elle et ses deux filles (N<sup>au</sup> Artémise et Canégonde) montérent en train de plátsir, suivies de M. Fenouillard, grognant, maugréant, ronchonnant, bien décidé à www.adpf.asso.fr <1% ver tout idioi, quitte à n'en pas penser le premier mot travelogue-like comic strip, such as On roulait depuis deux heures, quand un énorme ballot 排除此文字 Gustave Doré's Des-agréme 點選 < 或 > 可切换不同段落 1/4*voyage d'agrément* (1851) an ww.aupi.asso.madpf-publi/folio/bd\_franco/considerat01.html 🗹 sur les bords du Rhin (1851); of Cham's Voyage autour du monde de M. Cham A partie d'Arsiens, la famille consumer à la feuilletonesque, se caracterise par le nombre et la variete des 左右對照 episodes. Ce genre fera aussitot fortune. Parmi la production et de son parapluie (1852), then quantitativement limitee de bandes dessinees au XIXe siecle, les Voyage d'un âne dans la Planète 相似文字段落 voyages humoristiques se taillent la part du lion. Citons - de **Gustave** Dore : Des-agrements d'un voyage d'agrement (1851) et Voyage sur Mars (1867) by Gabriel Liquier and l**es bords du Rhin (1851** aussi, en feuilleton dans le Journal pour rire) ; Léonce Petit's Les Mésaventures de M. « Cocher ! cacher ! » --- J'oi pus le tours le - de Cham : Voyage autour du monde de M. Cham et de son parapluie (1852, dans Le Charivari) ; - de Gabriel Liquier : Voyage d'un Bêton (1869),finally came ane dans la planete Mars (1867) ; - de Leonce Petit : Les Christophe's La Famille Fenouillard in Mesaventures de M. Beton (1869), sans oublier un recit surrealisant 1890s. dont l'execution graphique (anonyme) est d'une etonnante modernite 30. Exteenility of white Sit continues no tick at national and from Le Voyage de M. Blandureau autour du monde (1890-1891). Puis vient (A suiere.) Christophe, auguel le theme du voyage inspirera deux celebres series, La Famille Fenouillard is considered aux premisses antithetiques : la Famille Fenouillard se met en devoir de visiter le monde entier 2. tandis que son infortune cousin. le Savant as one of the pioneer French comic Cosinus, ne parviendra jamais, malgre tous ses efforts, asortir de Fig.1 Famille Fenouillard on La strips<sup>4</sup>. Its creator, "Christophe", the Paris. (De meme, M. Trictrac, heros d'une histoire inachevee de children's magazine Petit journal illustré pseudonym of Georges Colomb (1856-Topffer, se proposait de partir ala recherche des sources du Nil, mais ne quittait jamais Geneve.) Il est donc pour le moins rapide d'affirmer,

<sup>2</sup> Joel E. Vessels, *Drawing France: French Comics and the Republic* (MS: University Press of Mississippi, 2010), 17-37.

<sup>3</sup> Thierry Groensteen, "Considérations sur un art populaire et méconnu" In *La Bande dessinée en France* (Paris, Ministère des Affaires Étrangères/CNBDI, 1998), 15-29.

第2頁·共13頁

分享~

帳號申請與啟用

操作方式

原創性報告檢視

常見問題/Q&A

篩選排除設定 下載報告 PD

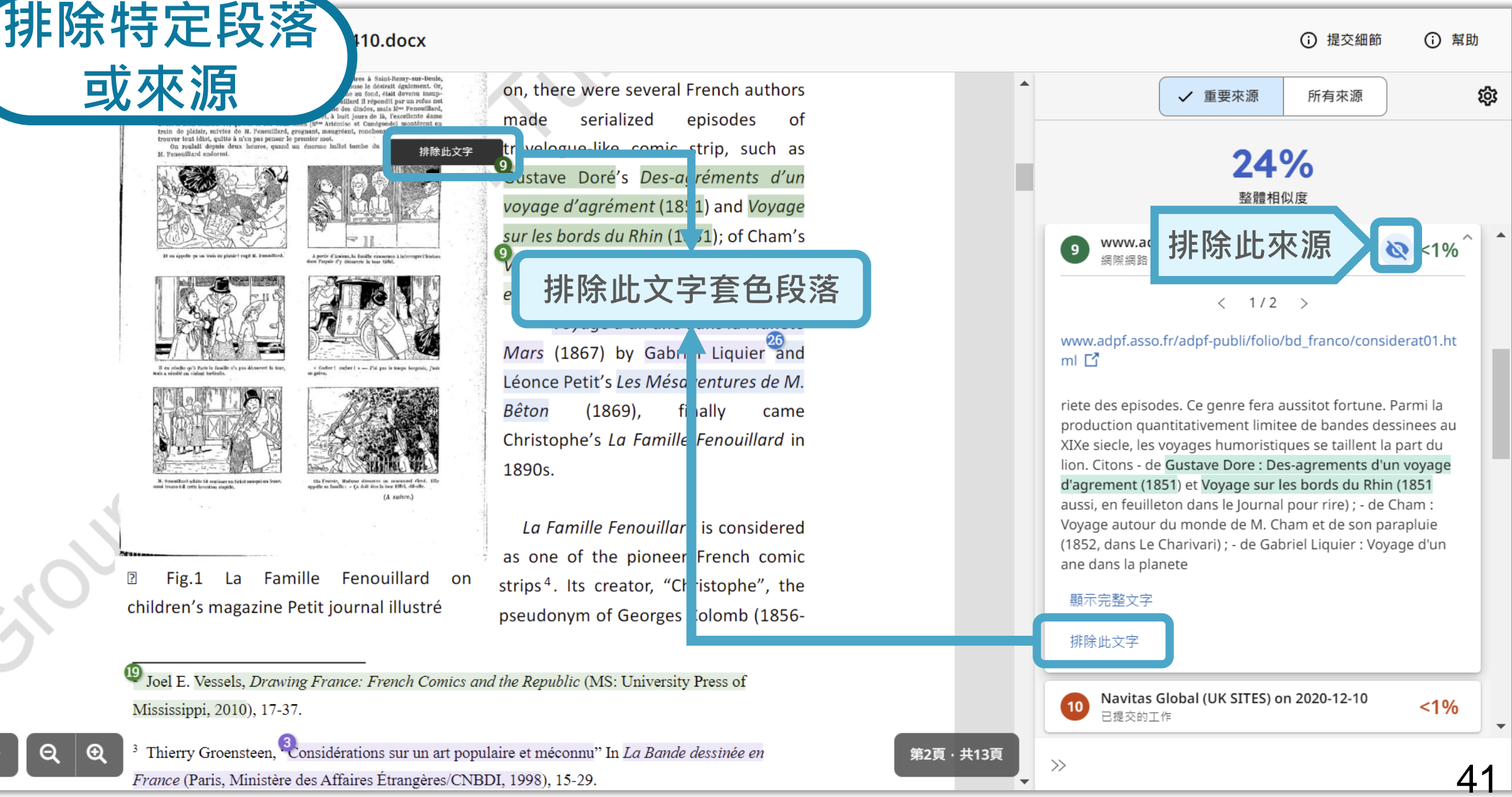

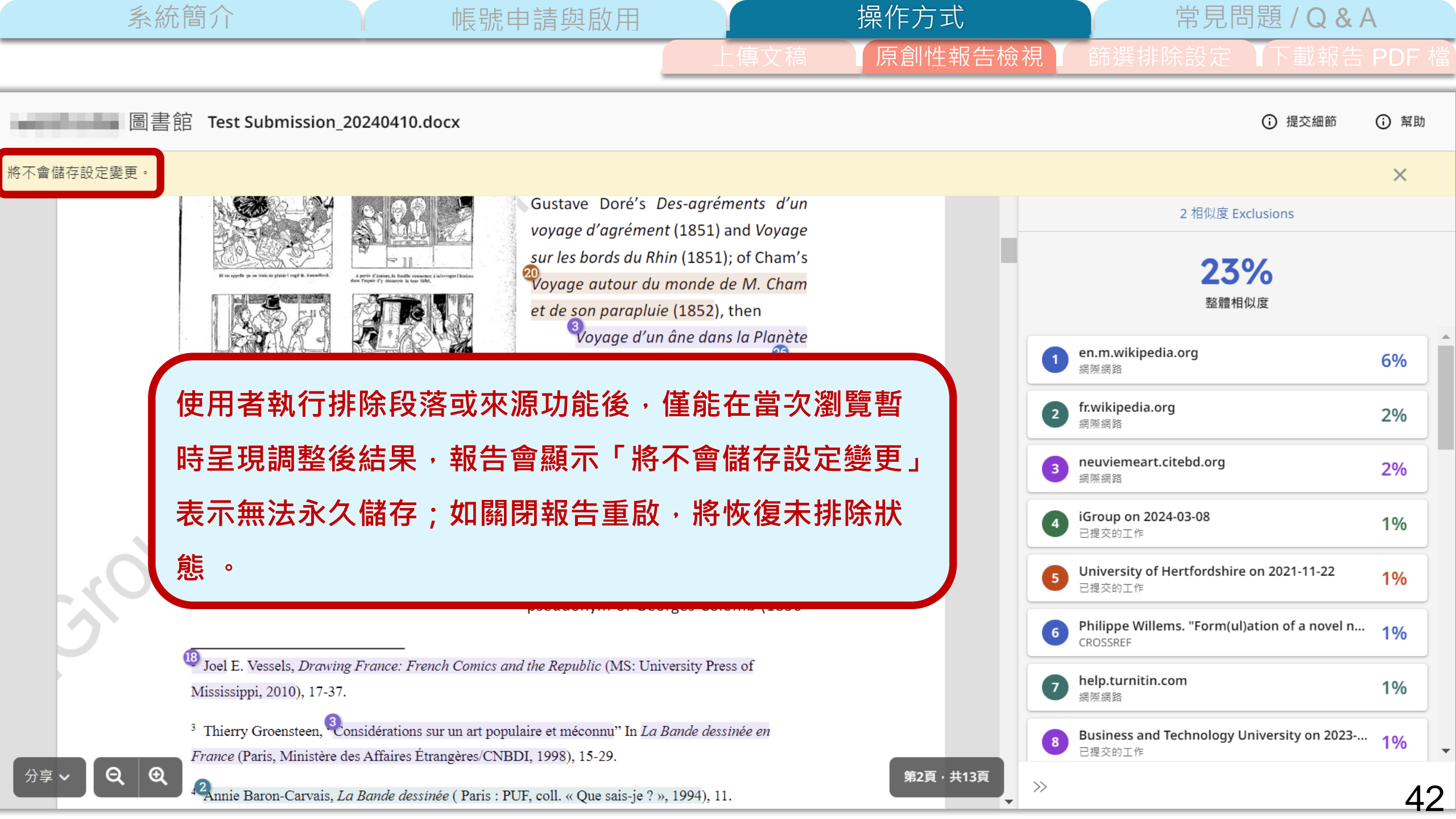

將オ

分享 ~

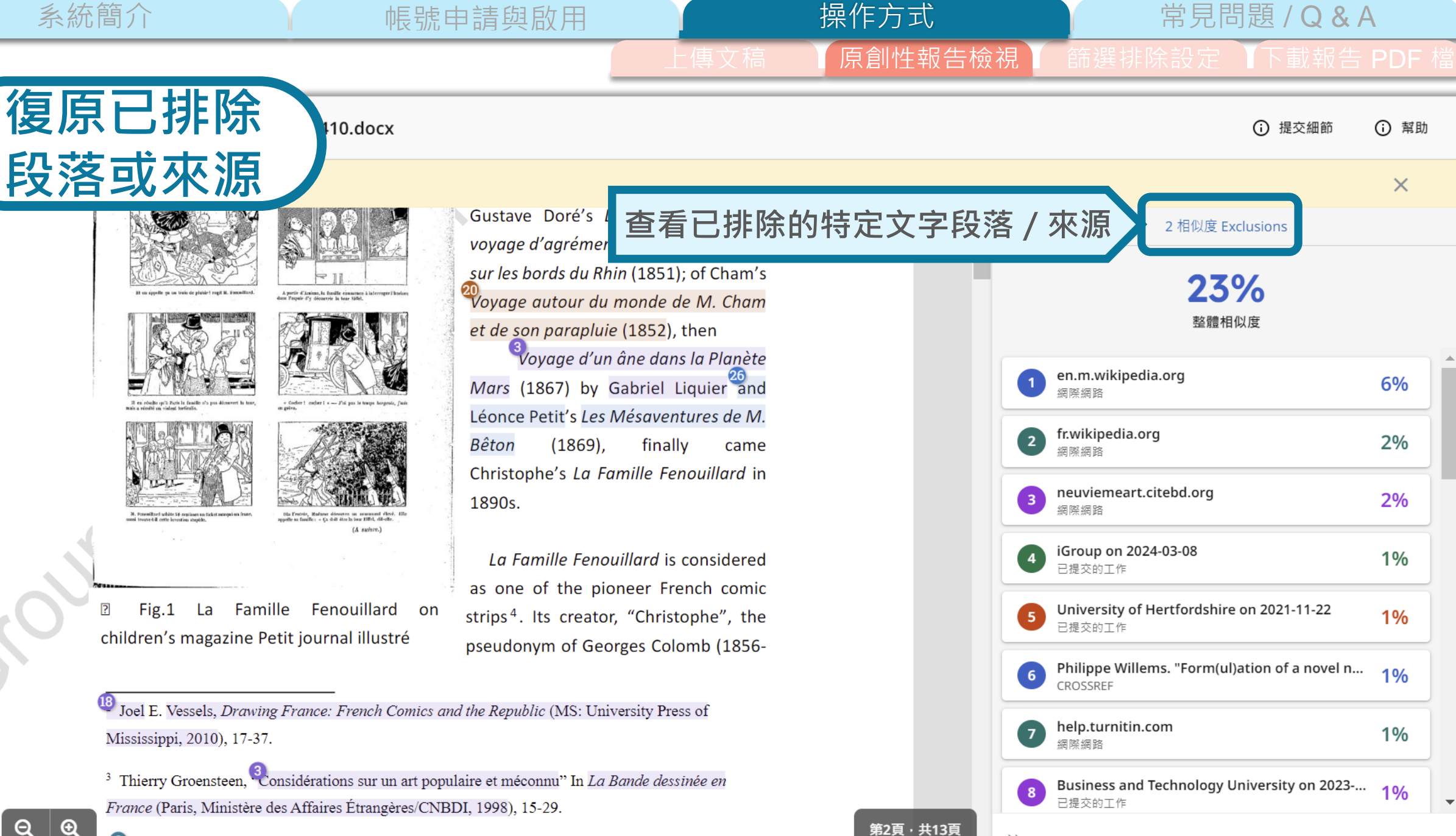

 $\gg$ 

43

Annie Baron-Carvais, La Bande dessinée (Paris : PUF, coll. « Que sais-je ? », 1994), 11.

將不

Q

分享~

Ð

操作方式 常見問題 / Q & A 原創性報告檢視

第2頁·共13頁

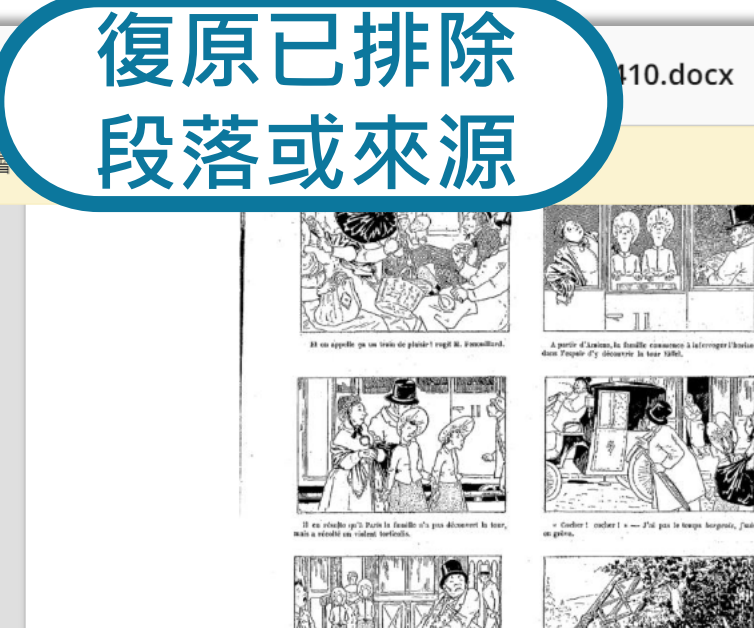

帳號申請與啟用

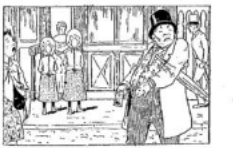

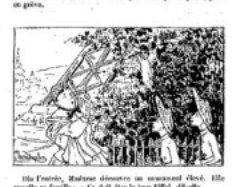

- (A summ.)
- La Famille Fenouillard on Fig.1 children's magazine Petit journal illustré

Gustave Doré's Des-agréments d'un voyage d'agrément (1851) and Voyage sur les bords du Rhin (1851); of Cham's 🍄 Voyage autour du monde de M. Cham et de son parapluie (1852), then

Voyage d'un âne dans la Planète Mars (1867) by Gabriel Liquier and Léonce Petit's Les Mésaventures de M. Bêton (1869), finally came Christophe's La Famille Fenouillard in 1890s.

La Famille Fenouillard is considered as one of the pioneer French comic strips<sup>4</sup>. Its creator, "Christophe", the pseudonym of Georges Colomb (1856-

<sup>10</sup> Joel E. Vessels, Drawing France: French Comics and the Republic (MS: University Press of Mississippi, 2010), 17-37.

<sup>3</sup> Thierry Groensteen, <sup>3</sup>Considérations sur un art populaire et méconnu" In La Bande dessinée en France (Paris, Ministère des Affaires Étrangères/CNBDI, 1998), 15-29.

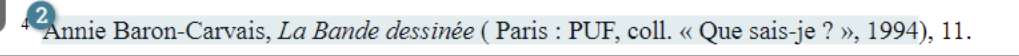

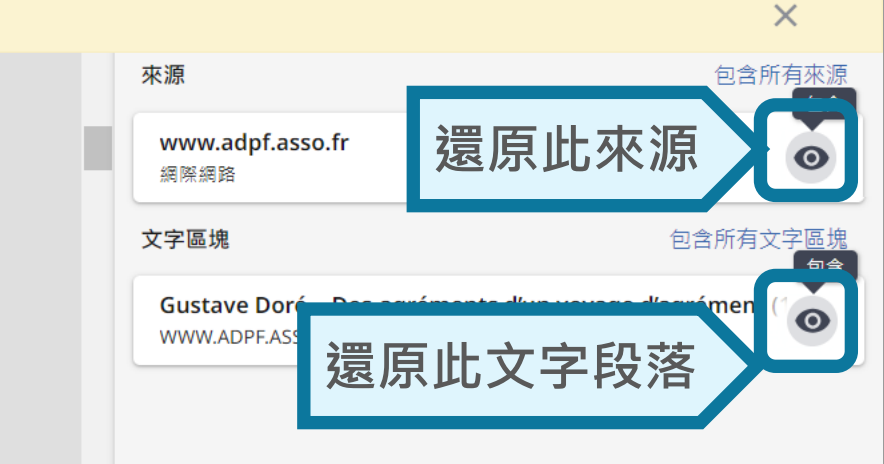

 新助

報告篩選 條件設定

系統簡介

1. 比對資料庫設定 (僅供比較使用) 2. 排除參考書目(E3比對課程已啟用設定)

帳號申請與啟用

3. 排除引用(E3比對課程已啟用設定)

4. 排除小型相似處(僅供比較使用)

E3課程已統一開啟「排除參考書目」與「引用」。

2、3以外的排除功能僅供瀏覽比較之用。使用者執行後僅能 在當次瀏覽呈現調整後結果,報告會顯示「將不會儲存設定變更」 表示無法永久儲存;如關閉報告重啟,將恢復未排除狀態。

操作方式

常見問題 / Q & A

篩選排除設定

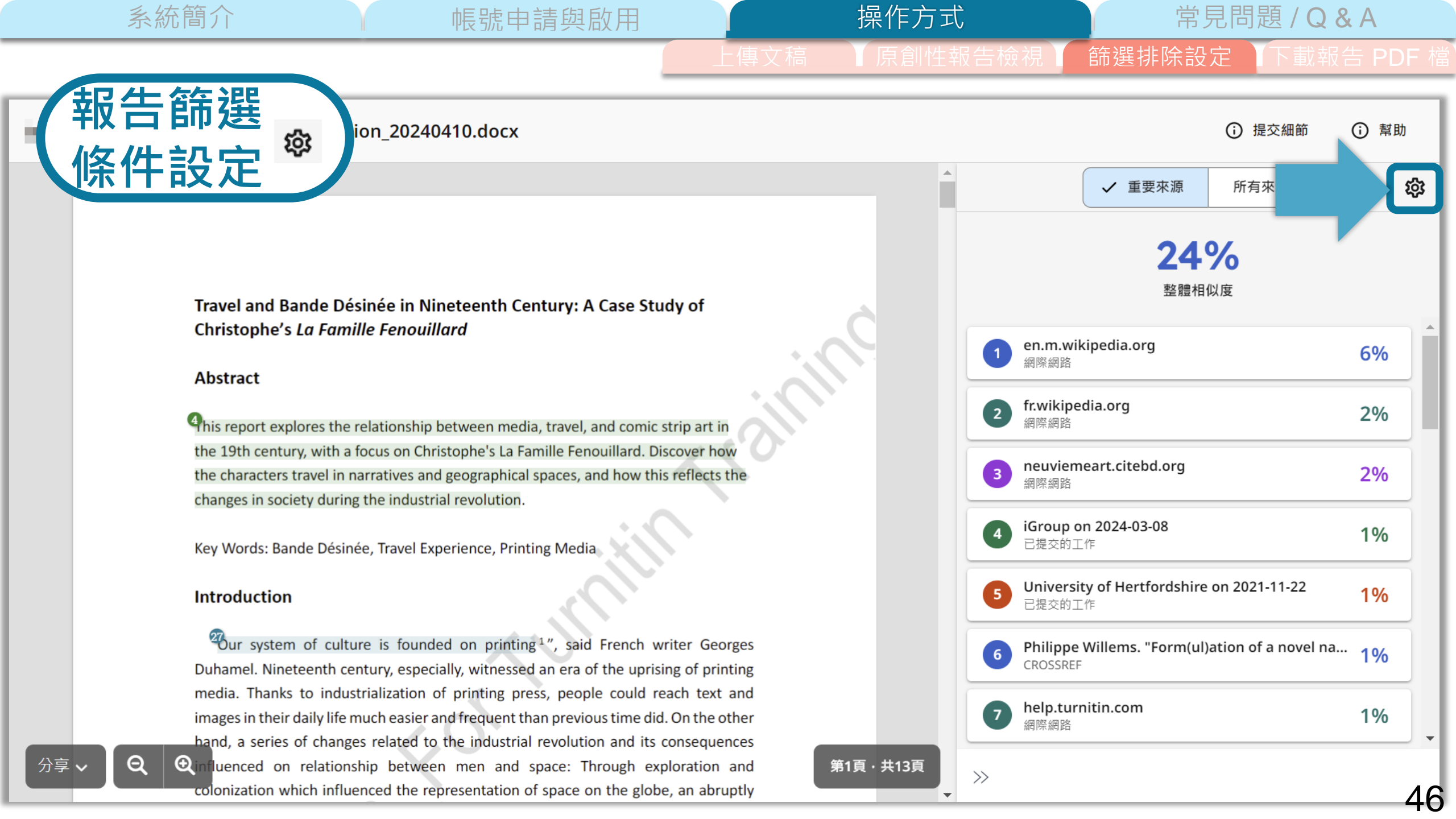

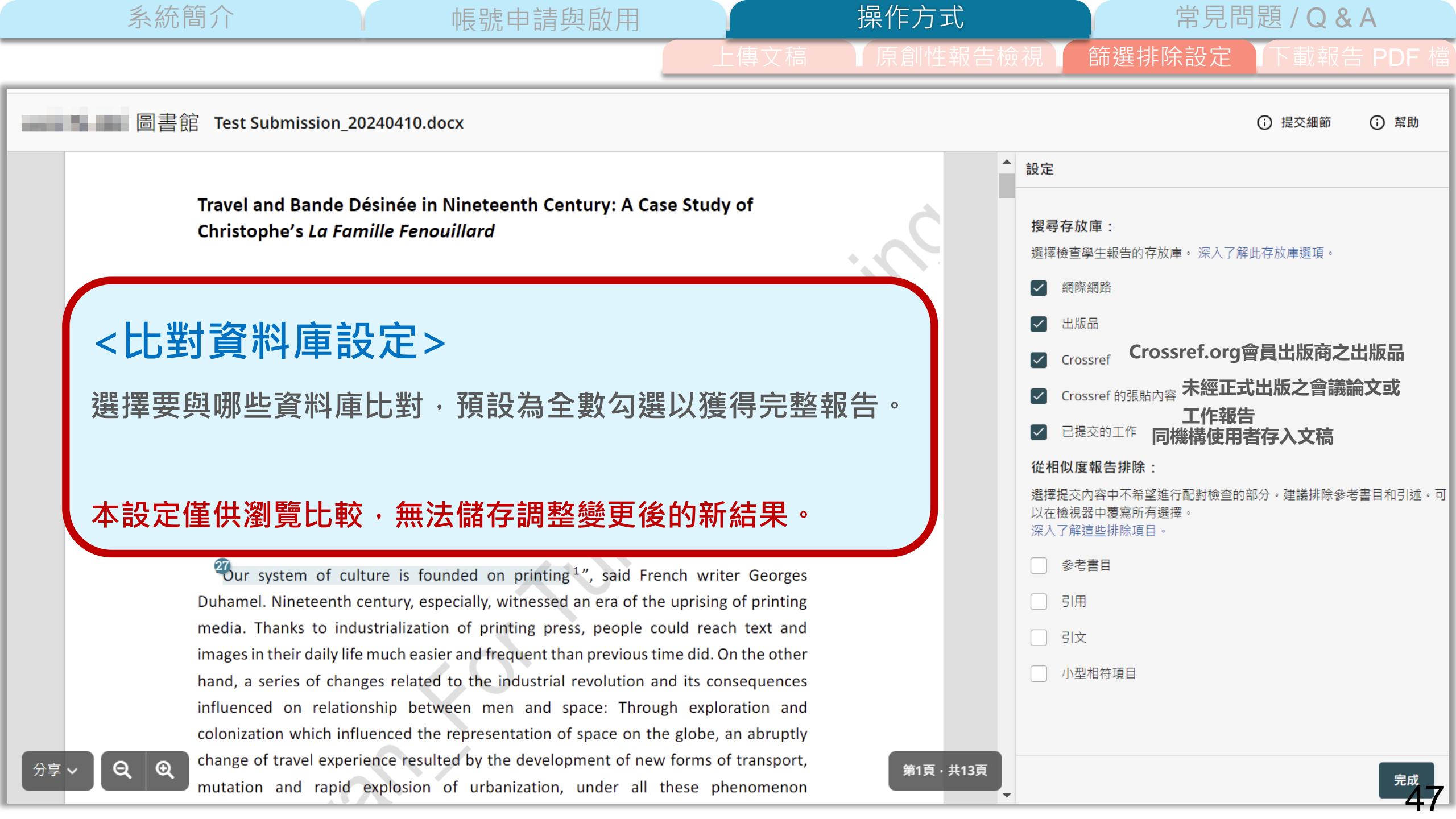

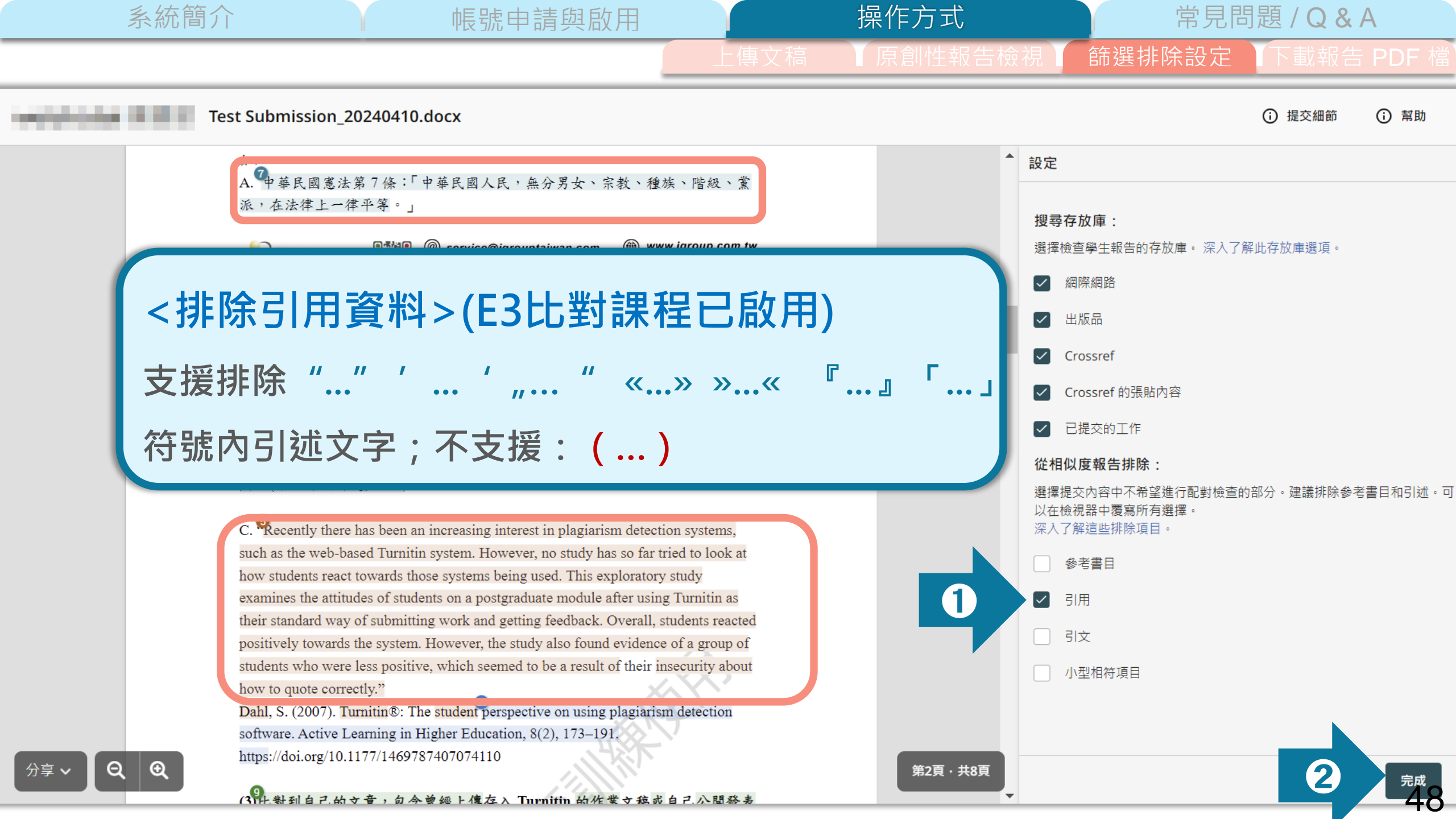

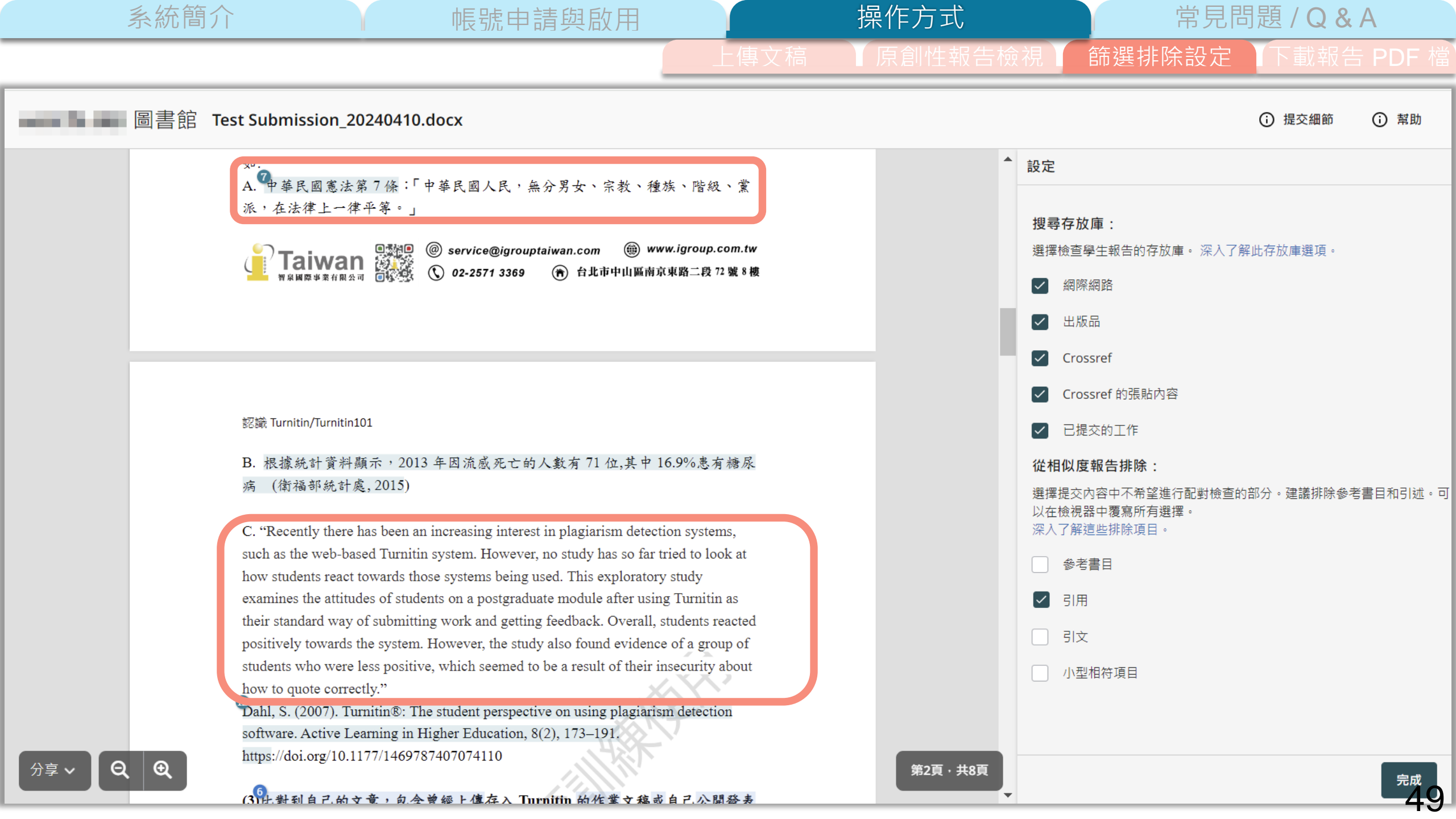

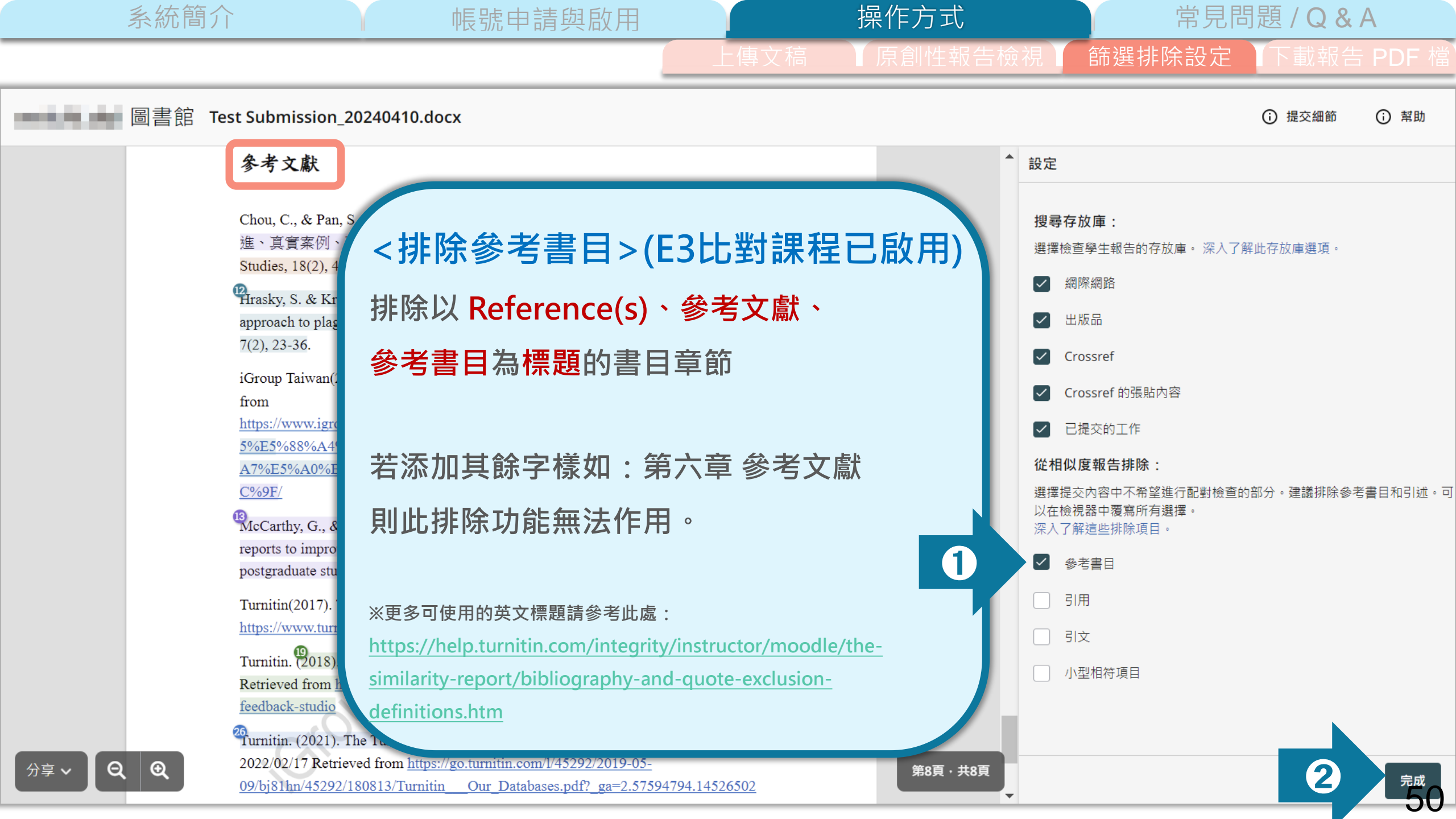

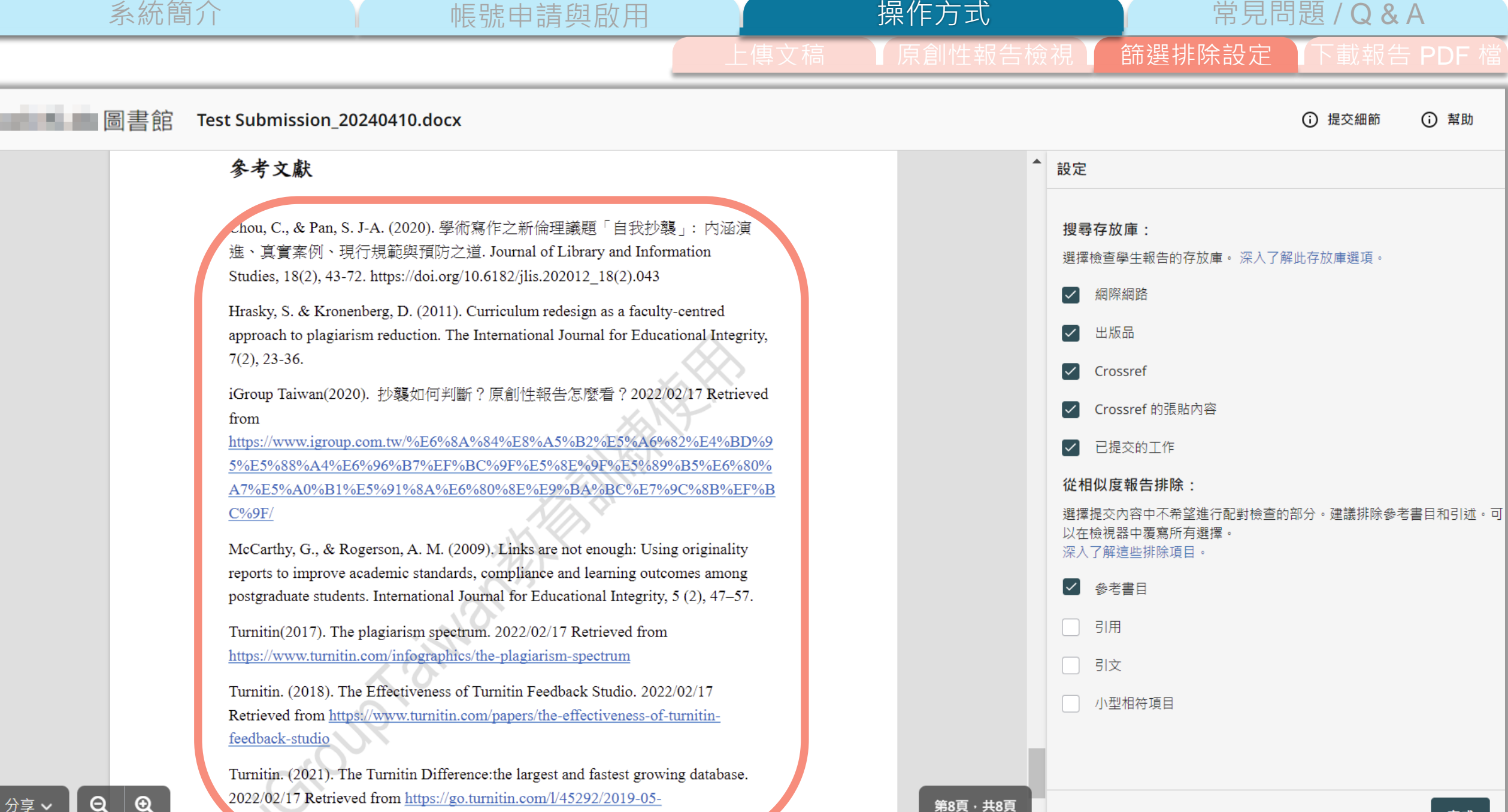

0. /bj81hn/45292/180813/Turnitin Our Databases.pdf? ga=2.57594794.145265

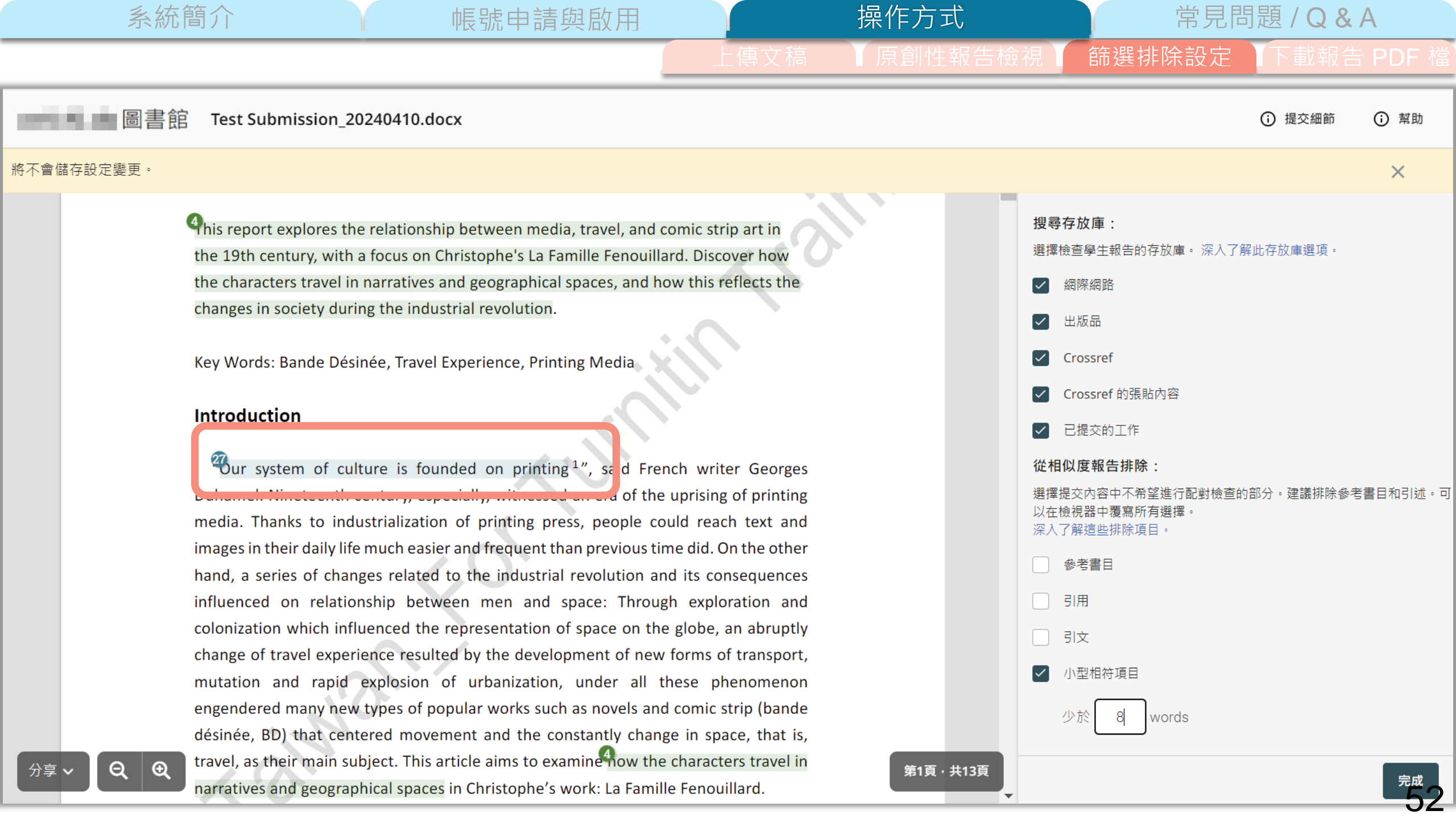

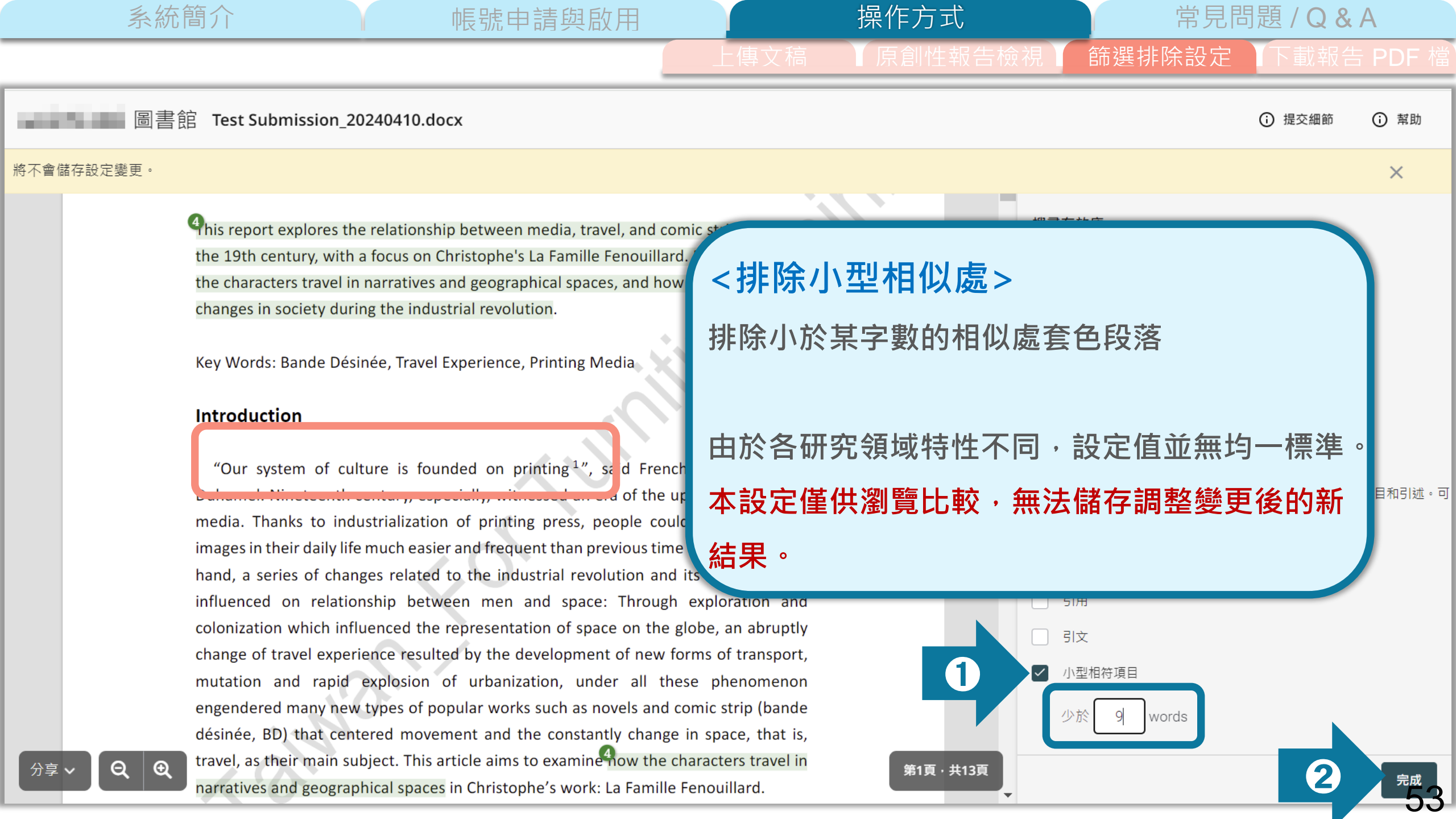

操作方式 常見問題 / Q & A 系統簡介 帳號申請與啟用 下載報告 PDF 檔 下載PDF報告 ocx 提交細節 

 ẩ助

 所有來源 ŝ ✓ 重要來源 Travel and Bande Désinée in Nineteenth Century: A Case Study of Christophe's La Famille Fenouillard 24% 整體相似度 Abstract en.m.wikipedia.org 6% <sup>4</sup>his report explores the relationship between media, travel, and comic strip art in the 19th century, with a focus on Christophe's La Famille Fenouillard. Discover how fr.wikipedia.org 2% 網際網路 the characters travel in narratives and geographical spaces, and how this reflects the changes in society during the industrial revolution. neuviemeart.citebd.org 2% 網際網路 Key Words: Bande Désinée, Travel Experience, Printing Media iGroup on 2024-03-08 1% 已提交的工作 Introduction University of Hertfordshire on 2021-11-22 1% 已提交的工作 Our system of culture is founded on printing<sup>1</sup>", said French writer Georges Philippe Willems. "Form(ul)ation of a novel n... 1% Duhamel. Nineteenth century, especially, witnessed an era of the uprising of printing CROSSREE media. Thanks to industrialization of printing press, people could reach text and help.turnitin.com 1% 7 in their daily life much easier and frequent than previous time did. On the other 網際網路 series of changes related to the industrial revolution and its consequences Business and Technology University on 2023-... 1% 已提交的工作

www.adpf.asso.fr

>>

第1頁·共13頁

~10%

54

Influenced on relationship between men and space: Through exploration and colonization which influenced the representation of space on the globe, an abruptly change of travel experience resulted by the development of new forms of transport, mutation and rapid explosion of urbanization, under all these phenomenon

下載

列印

分享 ^

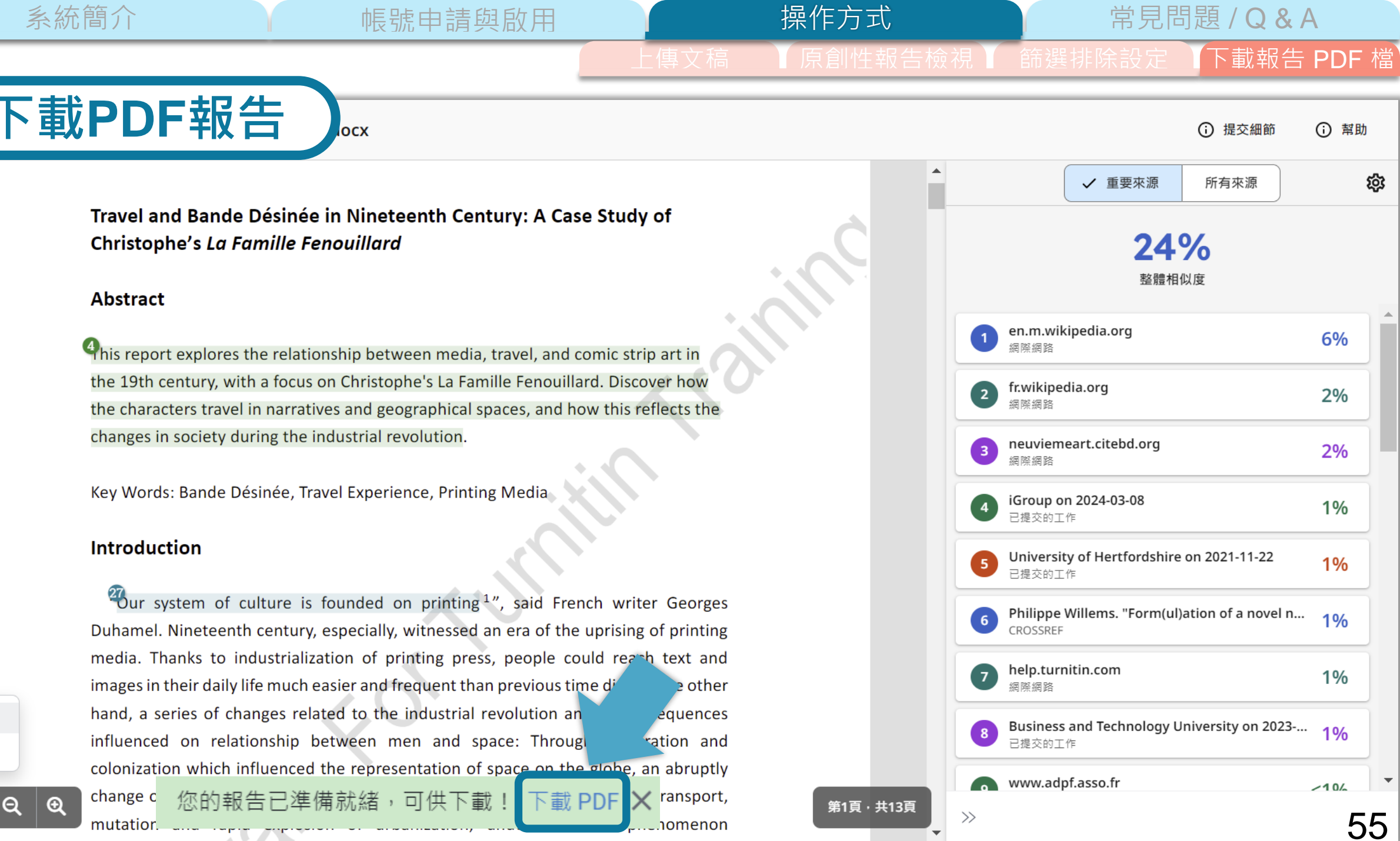

下載

分享 ~

Ð

列印

與

帳號申請與啟用

操作方式

常見問題/Q&A

下載報告 PDF 檔

PDF報告

|                         |                                                                      | Similarity Report                   |                    | 相同顏色、數                                                                                                    |
|-------------------------|----------------------------------------------------------------------|-------------------------------------|--------------------|----------------------------------------------------------------------------------------------------|
| <sup>人早悰逮</sup><br>作者姓名 | 論文名稱<br>Test Submission_20240410.docx                                | 作者圖書館                               |                    | In redule depix days targets partial the terms half term $h$ for the $h$ b h of the term $h$ in $h$ of the term $h$ and the term $h$ is the term $h$ in $h$ and the term $h$ is the term $h$ is the term in the term in term in term |
| 檔案                      | 字數<br>3515 Words                                                     | 字元計數<br>18490 Characters            |                    |                                                                                                    |
| 基本資訊                    | 頁面計數<br>13 Pages<br>提交日期                                             | 檔案大小<br>1.3MB<br>報告日期               |                    | $\label{eq:rescaled} \begin{split} & \underbrace{ \begin{tabular}{lllllllllllllllllllllllllllllllllll$                                                                                                    |
| 和心守                     | Apr 10, 2024 4:05 PM GMT+8 <ul> <li>8% 整體相似度</li> </ul>              | Apr 10, 2024 4:05 PM GMT+8          | 013                | Fig.1 La Famille Fenouillard<br>children's magazine Petit journal illustré                                                                                                    |
| 和政度<br>與<br>非除設定        | 各個資料庫所有匹配項的總和,包含重疊來源。<br>・5% 網路資料庫<br>・Crossref 資料庫<br>・4% 已提交的工作資料庫 | •3% 出版物資料庫<br>• Crossref 的張貼內容 資料庫  |                    | <ul> <li>Joel E. Vessels, Drawing France: French Con<br/>Mississippi, 2010), 17-37.</li> <li><sup>3</sup> Thierry Groensteen, "Considérations sur un ar<br/>France (Paris, Ministère des Affaires Étrangères</li> </ul>                                                                                                    |
|                         | <ul> <li> 從相似性報告中排除</li> <li> 參考書目資料</li> </ul>                      | · 引述材料<br>・引述材料<br>有啟用則會累<br>若學校系所在 | 主:<br>頌示;<br>旨規範使」 | 甲方式・詰以其                                                                                                    |
|                         |                                                                      |                                     |                    |                                                                                                    |

#### 上傳文章所有內容 相似段落以不同顏色套色與數字標示 夏色、數字為同一來源)

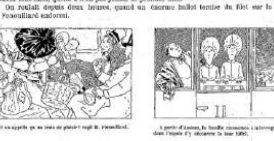

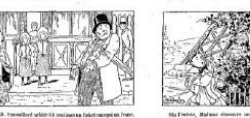

travelogue-like comic strip, such as Gustave Doré's Des-agréments d'un voyage d'agrément (1851) and Voyage sur les bords du Rhin (1851); of Cham's 🍕 oyage autour du monde de M. Cham et de son parapluie (1852), then

Voyage d'un âne dans la Planète Mars (1867) by Gabriel Liquier and eonce Petit's Les Mésaventures de M. Bêton (1869), finally came Christophe's La Famille Fenouillard in 1890s.

La Famille Fenouillard is considered as one of the pioneer French comic strips<sup>4</sup>. Its creator, "Christophe", the pseudonym of Georges Colomb (1856-

», 1994), 11.

ance: French Comics and the Republic (MS: University Press of

Fenouillard on

lérations sur un art populaire et méconnu" In **2**a Bande dessinée en ffaires Étrangères/CNBDI, 1998), 15-29.

青以其為主。

| 系統簡介 帳號申請                                                            | 清與啟用                                                                                                    | 操作方式                                                                                          |                         | 常見問   | 題 / <b>Q &amp; A</b> |   |
|----------------------------------------------------------------------|----------------------------------------------------------------------------------------------------|-----------------------------------------------------------------------------------------------|-------------------------|-------|----------------------|---|
|                                                                      |                                                                                                    | 傳文稿 【原創性報告                                                                                    | 檢視了節                    | 援排除設定 | 下載報告 PDF             | 檔 |
|                                                                      | <b>相 ( 此 篇 文 稿 與</b><br>( 此 篇 文 稿 與<br>比 對 的<br>5 8 % 整體相似度<br>• 8% 整體相似度<br>• 5% 網路資料庫<br>• 5% 網路資料庫<br>• Crossref 資料庫<br>• 4% 已提交的工作資料庫                                      | <b>を總百分比</b><br>Turnitin 資料庫內容<br>文字相似度)<br>・ 3% 出版物資料庫<br>・ Crossref 的張貼內容 資料庫               | arity Report            |       |                      |   |
| 顏色數字與內文內套色段落互相匹配)<br>來源類別共有:<br>已提交的工作<br>網際網路、<br>Crossref、<br>、出版物 | 重要來源<br>此提交內容中具有最多匹配項的來源。不<br>1 iGroup on 2024-03-08<br>Submitted works<br>2 Philippe Willems. "Form<br>Crossref<br>3 adpf.asso.fr<br>Internet<br>4 topfferiana.fr<br>Internet | <sup>☞會顯示重疊來源。</sup><br>可點選超連結外連<br>至原始來源出處<br>(ul)ation of a novel narrative form: Nineteent | 2%<br>h 1%<br>1%<br><1% |       |                      |   |
|                                                                      | 5 mafiadoc.com<br>Internet                                                                                                    |                                                                                               | <1%                     |       |                      |   |

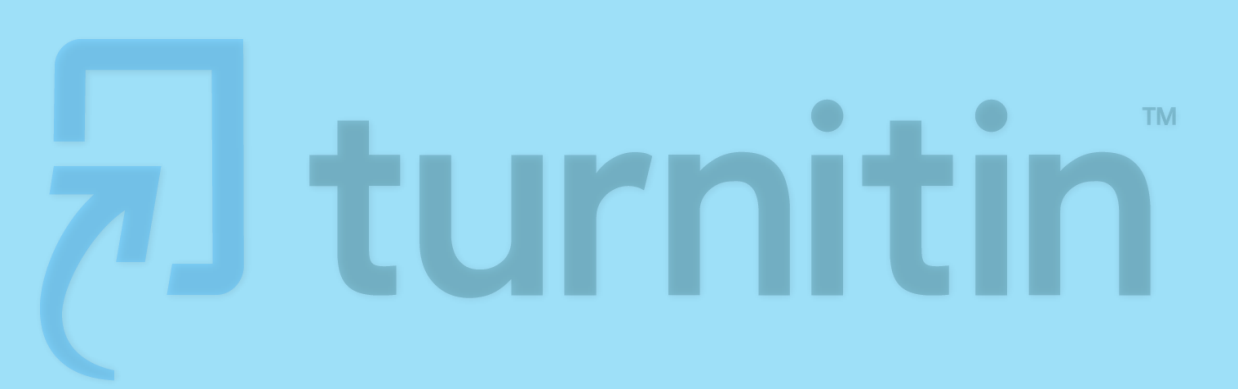

帳號申請與啟用

操作方式

系統簡介

# 常見問題/Q&A

操作方式

?

 $\wedge$ 

ΤO

59

## 於圖書館網站最下方 > 論文相似度比對

服務 學習 資源 關於 校史・特藏 學習 資源 服務 關於 <u>聿日答理丁目</u> 借閱紀錄與權限 整合查詢 關於本館 規則與各項申請 論文相似度比對 開放時間 台聯大查詢 研究資料管理 館際合作 資料庫查詢 其他校區圖書室 館內無線上網 課程閱讀清單 博碩士論文查詢、上傳 發展館 使用電子資源設定 English Learning@ NYCU Lib 影音平台 陽明交大愛盲有聲雜誌 影印·列印·掃描 研究所考古題 機構典藏 電子報 損書·
蘑購 校史文物資料查詢 相關連結 展覽・講座・活動 優良期刊列表 網站導覽

陽明校區圖書館 112304 台北市北投區立農街三段155號, 02-28267000 #62311、66008 交大校區圖書館 300093 新竹市大學路1001號, 03-5712121 #52636 52658

帳號申請與啟用

隱私權政策|網站資料開放宣告|聯絡我們

國立陽明交通大學首頁

本網站之所有圖文內容為國立陽明交通大學圖書館版權所有,請勿任意轉錄或擷取使用。

為維護您在本網站的最佳瀏覽體驗,建議您主動升級瀏覽器到最新版本!系統更新日期: 2023-03-02

#### 服務 學習 資源 校史·特藏 關於

| Turnitin的比對來源<br>1. 公開網頁資訊                                                    |        |
|-------------------------------------------------------------------------------|--------|
| 2. 與Crossref合作的電子出版品(多為西文學術出版品,清單請見iThenticate網頁)<br>3. 全球Turnitin用戶中已存至系統的文稿 |        |
| ♂見問題                                                                          |        |
| Q1:我在Turnitin上傳的文稿會存在資料庫成為比對來源嗎?                                              | $\sim$ |
| Q2:上傳檔案的格式限制為何?                                                               | $\sim$ |
| Q3:忘記密碼怎麼辦?                                                                   | $\sim$ |
| Q4:比對總百分比要低於多少才不算抄襲?                                                          | $\sim$ |
| Q5:上傳學位論文時·比對到自己之前發表的期刊論文怎麼辦?                                                 | $\sim$ |
| Q6:為何很久沒有出現比對百分比?                                                             | $\sim$ |
| Q7:更多比對報告相關問題·例如:相似百分比如何計算?百分比色籤代表的意涵?                                        | $\sim$ |
| Q8:其他Turnitin問題的諮詢管道?                                                         | $\sim$ |
| Q9:Turnitin如何透過系統執行「排除參考書目」之功能?為何勾選該選項·參考書目仍未篩除?                              | $\sim$ |

л ТОР 60

?

帳號申請與啟用

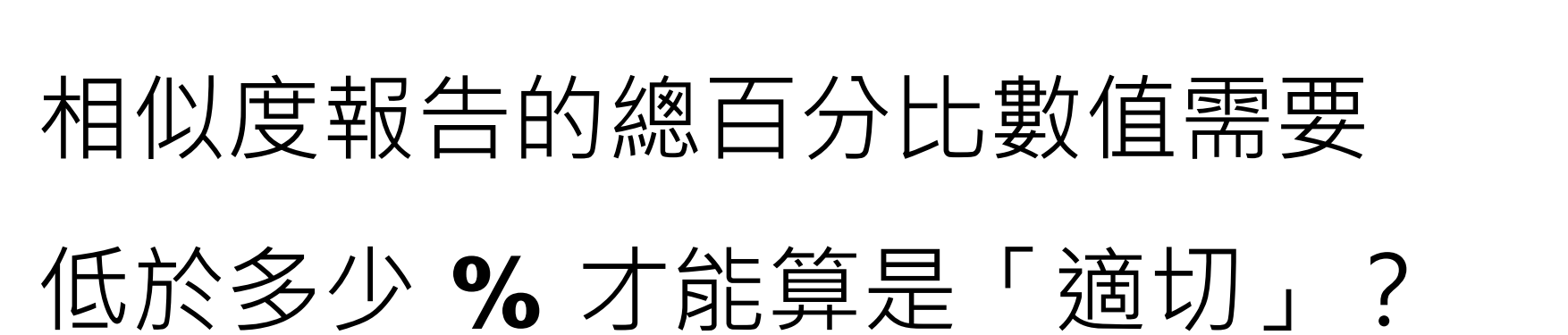

操作方式

常見問題 / Q & A

Turnitin 為文字相似度比對系統,報告的相似百分比僅代表文章與 系統收錄內容(網際網路、期刊出版品、或學生文稿)的相似程度

# 原創性報告相似百分比

非代表抄襲的絕對指標

學科領域和文章性質不同,相似比例的標準與原創性報告的解讀就有所不同

參考來源: Turnitin Support Center (2020). Plagiarism and what are acceptable similarity scores? <u>https://supportcenter.turnitin.com/s/article/Plagiarism-and-acceptable-similarity-scores</u>

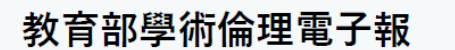

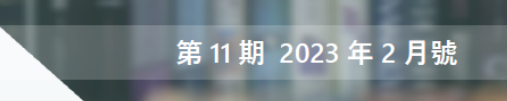

#### 四、過度依賴原創性比對系統。

會有不同的百分比結果。最後,大家都想知道到底有沒有一個參考數值可以做為抄襲 這次對學術倫理的討論,特別是抄襲的攻防,都是用 值做為「抄襲程度」。其實,不管哪一套系統,從來都沒有電 與否的判斷?恐怕是沒有。<mark>舉例來說,出現了 95%這數值,我們大概可以說這文章</mark> 數或程度。首先,任何比對系統都會因為其資料庫涵蓋範圍 有重大抄襲嫌疑;若出現 10%,也不能排除抄襲的可能性, 因為要看這 10%是分散 數系統都不能比對到國圖的碩博士論文,更何況有些碩博 檔。再者, 每套系統比對的只有文字相同程度, 不能比對到 〔多個 1%累加〕, 還是集中(出現在少數幾處), 出現在哪裡、有沒有放在引號中、 系統的計算方法不太一樣,屬於商業秘密,所以同樣的文 會有不同的百分比結果。最後,大家都想知道到底有沒有 <mark>是不是研究核心部份、有沒有誤導旁人對原創性的判斷等,都是檢查重點。</mark>一般來 與否的判斷?恐怕是沒有。舉例來說,出現了 95%這數值 有重大抄襲嫌疑;若出現 10%,也不能排除抄襲的可能性 說,前言、文獻探討、理論基礎、方法等章節,對文字相似的容忍度比較大;研究問 (多個1%累加),還是集中(出現在少數幾處),出現在 題、假設、結果、與對結果的討論、不應該有完全與人雷同的大段文字才合理、但是 是不是研究核心部份、有沒有誤導旁人對原創性的判斷等 說,前言、文獻探討、理論基礎、方法等章節,對文字相似 各領域還是有所差異。總結說來,所有比對軟體產生的百分比數值結果都只能做為參 題、假設、結果,與對結果的討論,不應該有完全與人雷同 各領域還是有所差異。總結說來,所有比對軟體產生的百分 需要用工人智慧,也就是人眼去一一檢查,更不能直接拿來判斷一篇論文抄襲 考. 考,需要用工人智慧,也就是人眼去一一檢查,更不能直 與否,違反學倫情事嚴重與否。 與否,違反學倫情事嚴重與否。

參考來源: 周倩(2023,2月)。我們對學術倫理的理解與誤解。教育部學術倫理電子報,11,4。 https://ethics.moe.edu.tw/resource/epaper/html/15/

常見問題 / Q & A

#### 相似度百分比低,不代表一定沒抄襲

#### 相似度百分比高,不代表一定有抄襲

#### ● 不具抄襲意義的字詞

專有名詞、常用詞句、目錄格式、材料方法(如:標準流程)、參考文獻等

帳號申請與啟用

2 在合乎學術倫理規範下,引用他人作品文字

中華民國憲法第7條:「中華民國人民,無分男女、宗教、種族、階級、黨派,在法律上一律平等。」

③比對到自己的文章,包含公開發表過或曾經存入系統資料庫的作業草稿

#### (1)比對結果百分比數值低,不代表一定沒有抄襲:

帳號申請與啟用

系統簡介

僅代表文稿內容與Turnitin比對來源較少相似處。

由於Turnitin的比對來源主要包括公開網頁資訊與西文學術電子出版品, 並逐字比對相同書寫語言的電子內容,若您上傳的文稿參考「非公開網 頁」的中文電子文獻、僅紙本發行的出版品,或西文學術電子出版品自 行翻譯的內容,以及論文中鑲嵌無法檢測的圖文框,皆不會計入比對結 果,請您仍需考量上述情況檢查是否皆有合理正確引用。

參考來源:https://www.lib.nycu.edu.tw/custom?menu=73&cid=348

#### (2)比對結果百分比數值高·不代表一定有抄襲· 可能因以下情形造成比對結果數值偏高:

帳號申請與啟用

#### 1 不具抄襲意義的字詞

系統簡介

如:專有名詞、常用詞句、目錄格式、機構名稱、參考文獻列表...等

建議產生比對結果後,與指導教授討論利用「報告篩選條件設定 动能,排除引用資料、參考書目,然後按下方「套用變更」產生新的相 似百分比。

參考來源:https://www.lib.nycu.edu.tw/custom?menu=73&cid=348

#### (2)比對結果百分比數值高·不代表一定有抄襲· 可能因以下情形造成比對結果數值偏高:

帳號申請與啟用

### 2 比對到自己的文章

系統簡介

包含曾經上傳存入Turnitin的來源資料庫的作業或公開發表過的文章。

即使引用自己的文章,建議您仍應使用正確的引用符號,或適當的改寫, 並註明引用來源,然後利用報告中的「篩選條件與設定 🕸 」功能,排 除引用資料。

參考來源:https://www.lib.nycu.edu.tw/custom?menu=73&cid=348

#### (2)比對結果百分比數值高,不代表一定有抄襲, 可能因以下情形造成比對結果數值偏高:

帳號申請與啟用

#### 3 漏引或不當引用

系統簡介

建議您應逐一檢視比對結果右側的比對來源,確認是否有遺漏引用文獻 或不當引用的情形,自行修正文稿內容,並在合理範圍內正確引用他人 著作。(<sub>更多資訊請見:臺灣學術倫理教育資源中心課程內容</sub>)。

參考來源:https://www.lib.nycu.edu.tw/custom?menu=73&cid=348

 本 先 玩 先 院 ACADEMIA SINICA

# 永遠記得標註原始來源

1. 引用參考書目

- 2. 清楚描述所有資料來源
- 3. 誠實列舉他人對自身研究之貢獻
- 4. 提供註解
- 5. 需要時善用引號
- 6. 改寫原文並清楚註明出處
- 7. 大幅引用須得到原作之出版商或是版權所有人之許可
- 8. 當使用自己過去的文章時, 須得到出版商或版權所有人之許可
- 9. 廣為人知的科學及歷史事實通常不需要標記引用

資料來源: Dhammi, I., & Ul Haq, R. (2016). What is plagiarism and how to avoid it? Indian Journal of Orthopaedics, 50(6), 581-583. doi:10.4103/0019-5413.193485

中央研究院Facebook粉絲團(2020)。 <u>https://www.facebook.com/sinicaedu/posts/2601336883515409</u>

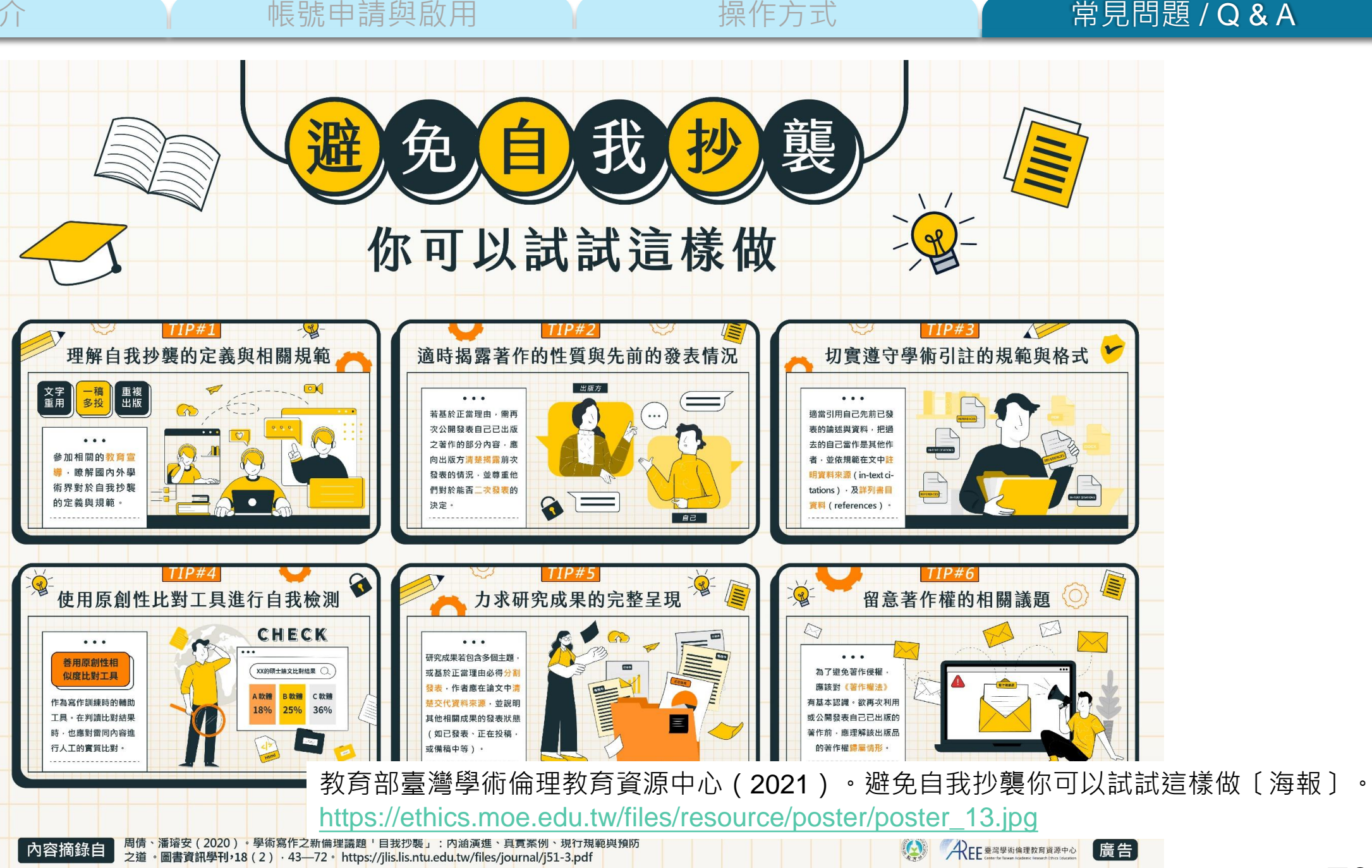

70

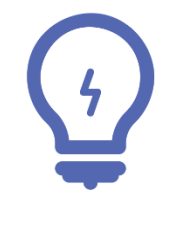

建議

## 學生與教師個案討論相似度百分比指標的準則

#### 或參考欲投稿的期刊出版社官方網站

若對學術倫理概念與規範有任何疑問,請至臺灣學術倫理教育資源中心

網站 <u>https://ethics.moe.edu.tw/</u>

## 論文系統 with Turnitin

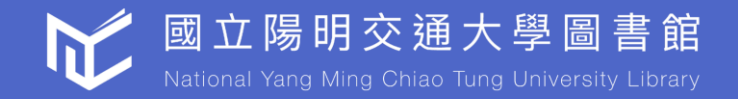

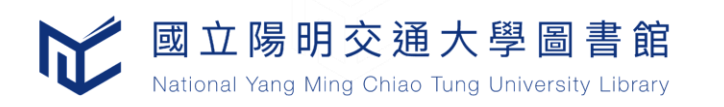

• 為利保存最終版本之論文電子檔及Turnitin比對報告,論

文系統與Turnitin論文相似度比對系統完成串接

- 畢業生至論文系統上傳論文同時完成比對及檔案儲存
- 上傳完成後若需重傳論文電子檔,必須再次進行比對
## 點選[開始上傳] 上傳論文電子檔進行Turnitin論文相似度比對

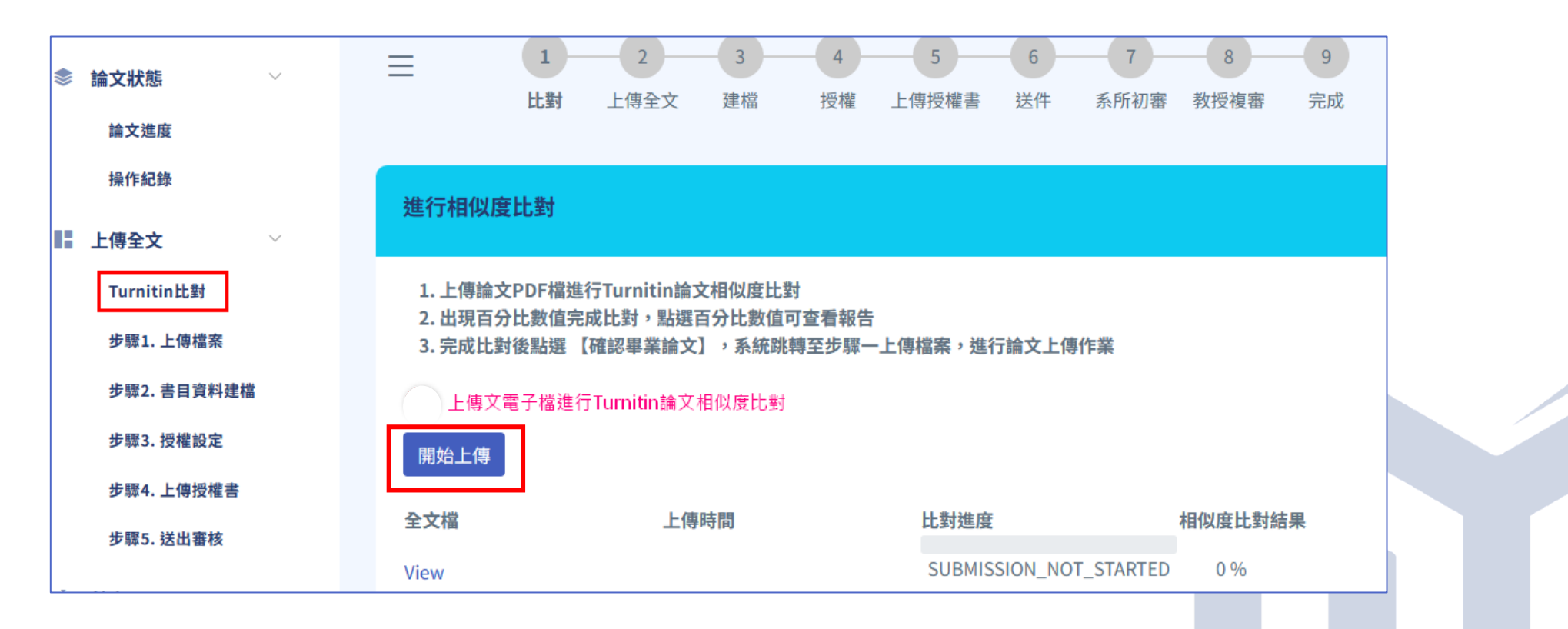

## 比對完成 出現百分比數值表示比對完成,比對時間約10-30分鐘。點選百分比數值 可查看報告。

 點選【確認畢業論文】,自動跳轉至【步驟一上傳檔案】,完成論文檔 上傳及比對報告上傳

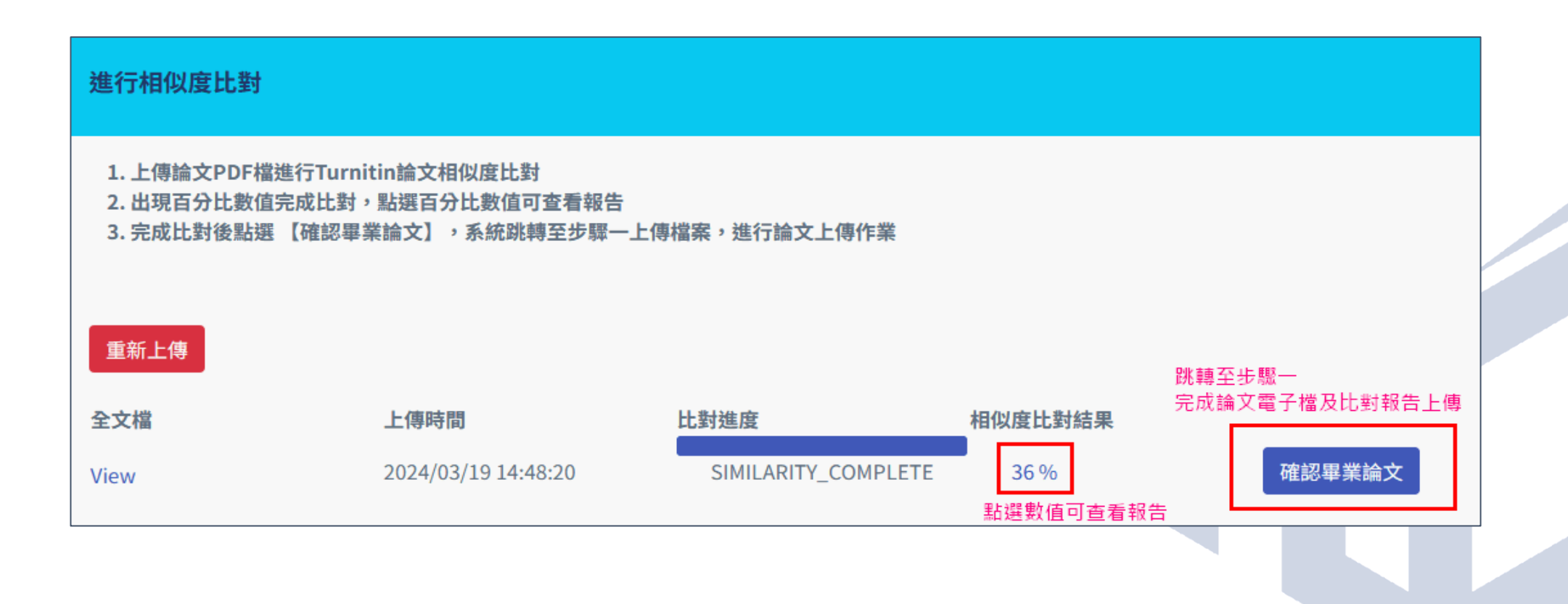

## 論文電子檔若需重新上傳,必須再次進行比對

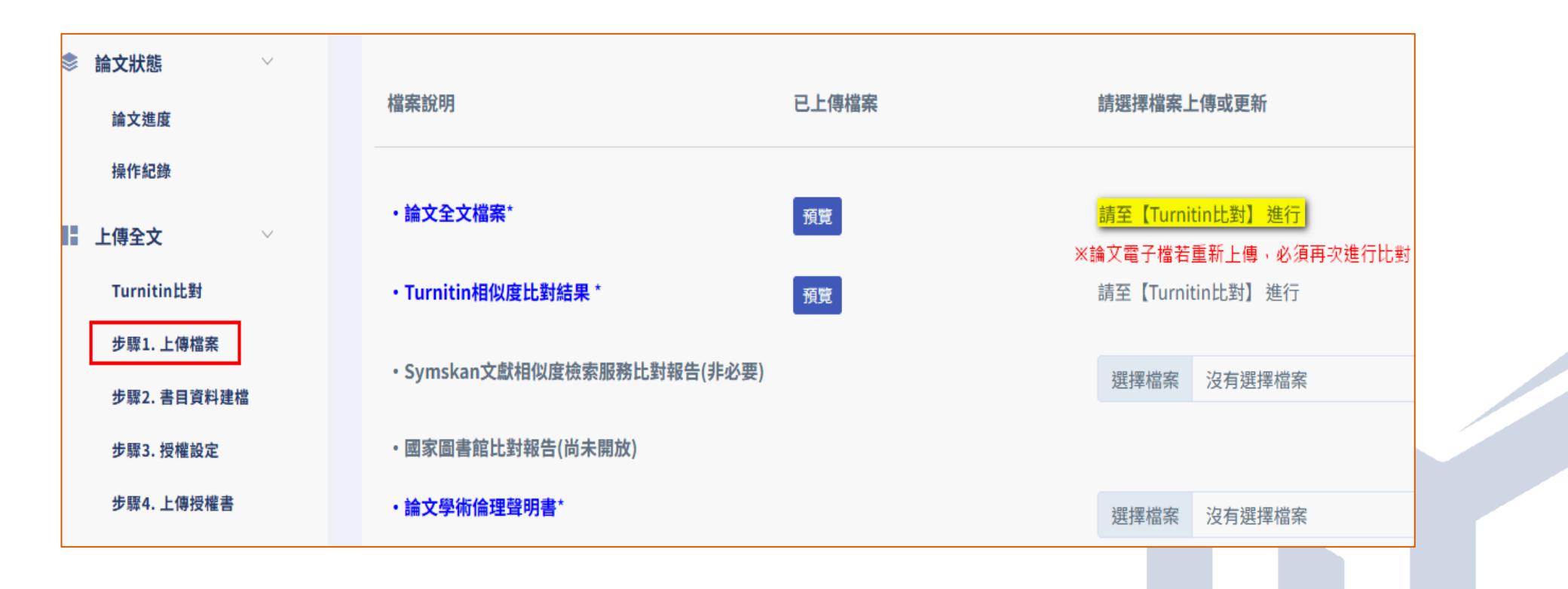

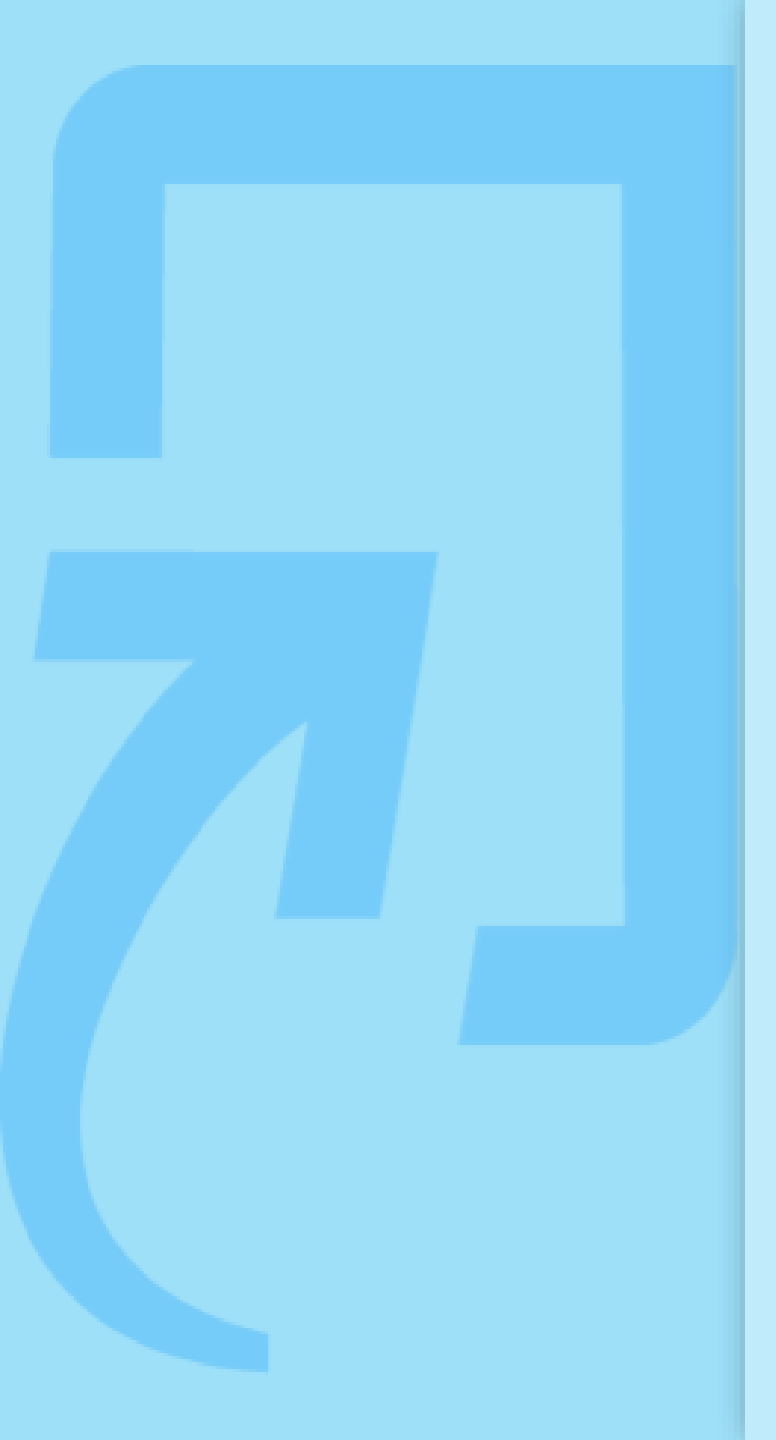

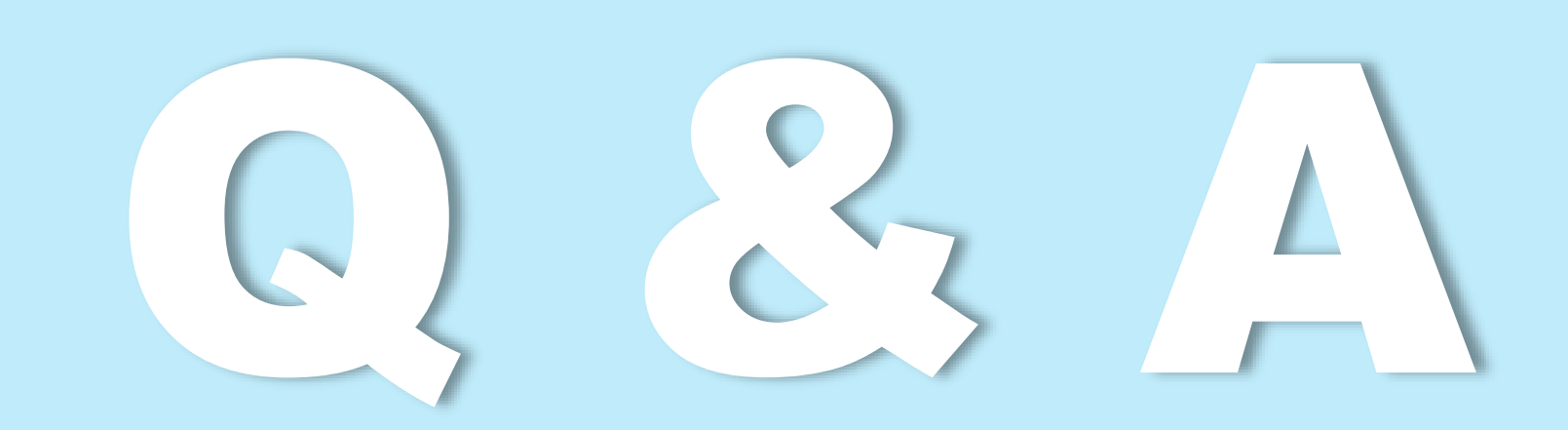

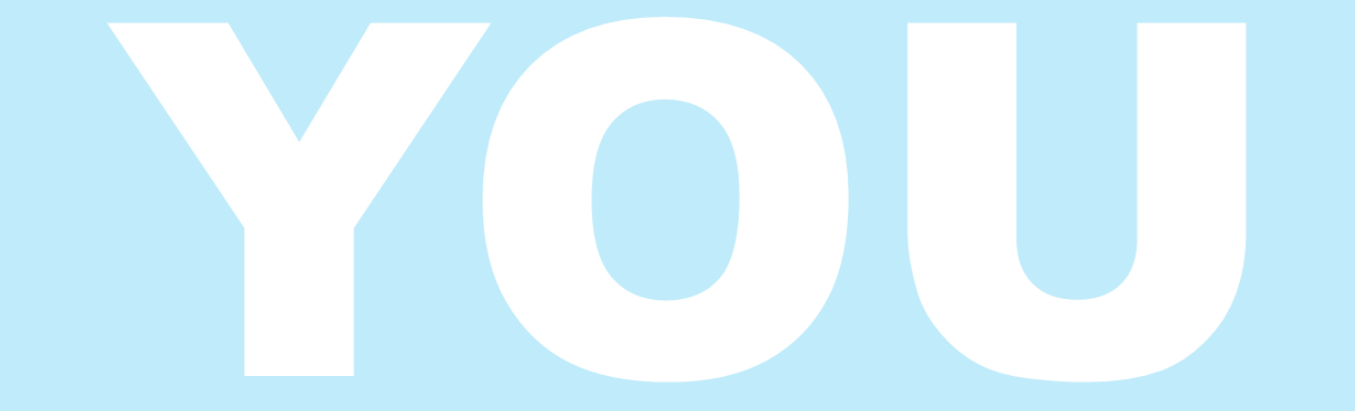

若有使用疑問,歡迎您透過<u>turnitin@lib.nycu.edu.tw</u>與圖書館聯繫。 若是操作上的疑問或系統出現異常訊息, 請您同時附上全螢幕畫面(含網址URL),以利原廠判讀或修復。 另外,請您記得留下您的單位和聯絡資訊,方便後續問題回覆。